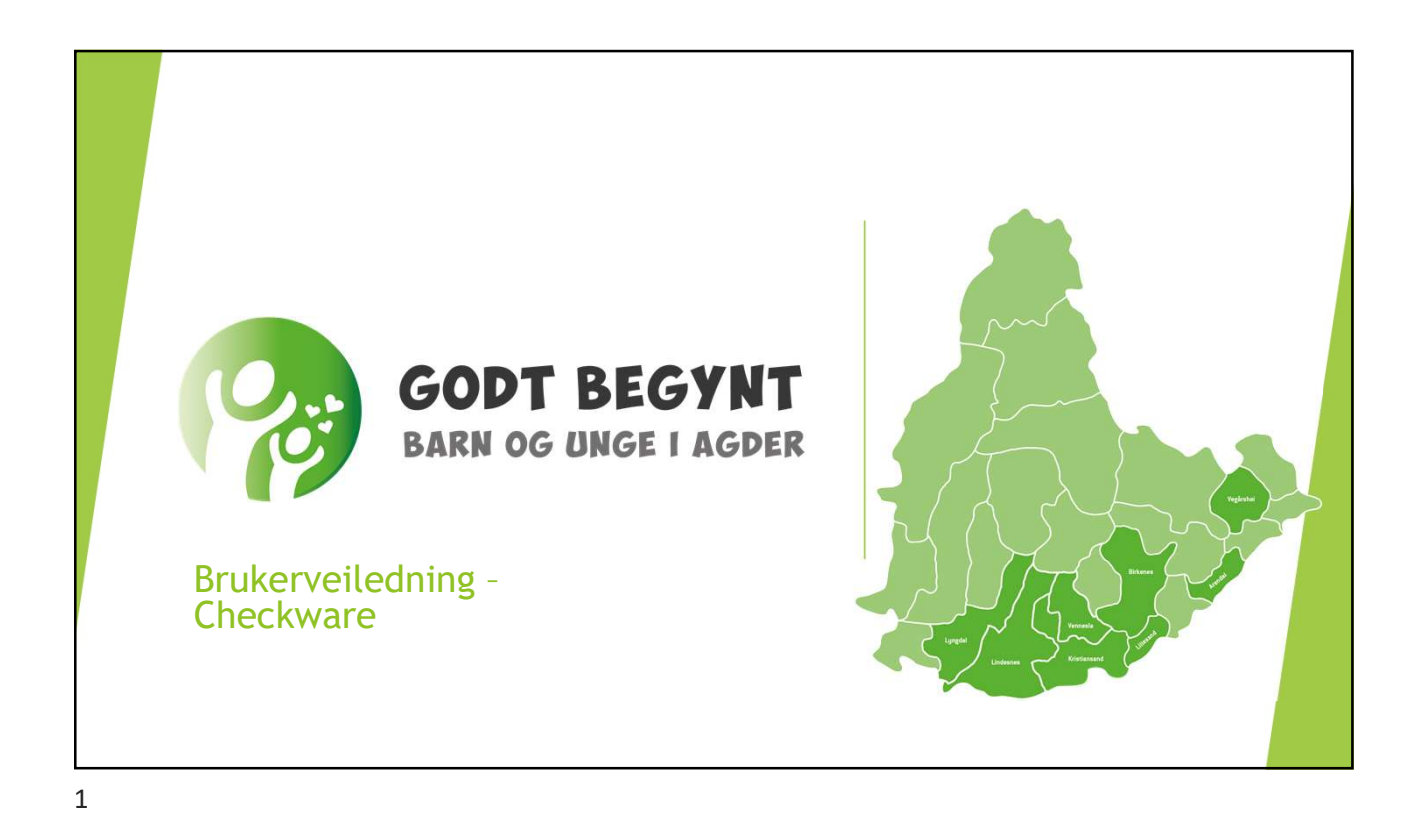

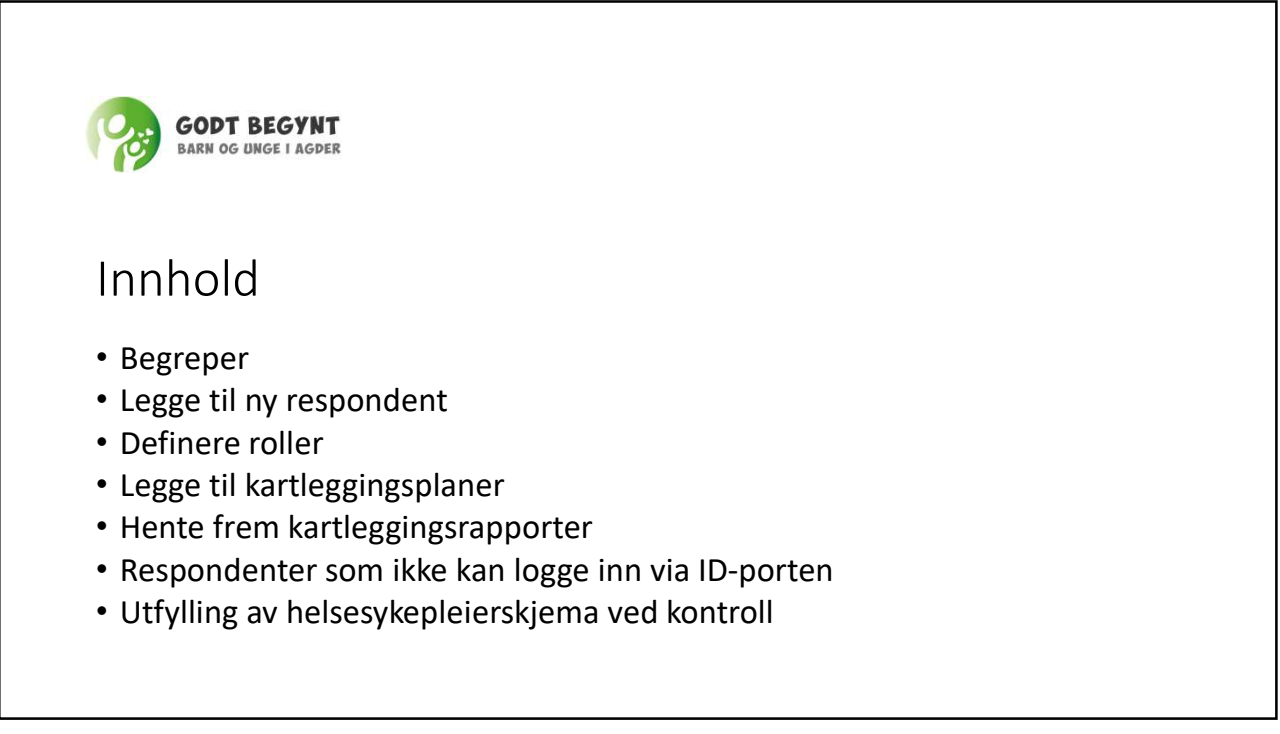

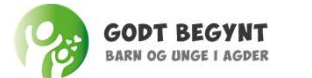

#### CheckWare – begreper

- **CheckWare**; programvaren/nettsiden som benyttes for å administrere helseinformasjon til støtte for kunnskapsbaserte beslutninger i helsestasjons- og skolehelsetjenesten.
- **Respondent**; barnet, barnets foresatte og/eller barnets lærer/barnehagelærer som gir informasjon om barnet i CheckWare.
- Gruppe; Representerer barnets kommune/bydel på tre nivåer; helsestasjon / skolehelsetjeneste / videregående skole.
- **Behandling;** knyttet til hvor barnet er, f.eks. «Fagerholt Kristiansand». Hvert barn har en behandling i helsestasjon, og en for hver ny skole etter hvert som barnet blir eldre.
- Rolle; Respondentens rolle i forhold til barnet, f.eks. barnet, foresatt 1, lærer etc.
- Kartlegging; de enkelte skjema som benyttes i prosjektet; eks. «SDQ», «KIDSCREEN» etc. Inngår i ferdige kartleggingsplaner. (NB: legg aldri til kun kartlegging)
- Kartleggingsplan; ferdig definerte pakker med kartlegginger knyttet til ulike respondenter/roller og alderstrinn. Brukes istedenfor å legge inn enkelt-kartlegginger.

| Meny knapp                                    |                                                                      | •                         |                                            | C        | heckWar           | e fungere           | er best i Go | ogle Chror |
|-----------------------------------------------|----------------------------------------------------------------------|---------------------------|--------------------------------------------|----------|-------------------|---------------------|--------------|------------|
|                                               | enne skal benytte                                                    | en til a na<br>is isteden | vigere tilbake et s<br>for pilene i vanlig | nettlese | r                 |                     |              | 6          |
| Behandlinger kommer du                        | ) – klikker du på d<br>tilbake til startsid                          | enne<br>en                |                                            |          | Klikk p<br>inform | a blyante<br>nasjon | en for å red | diger      |
| Behandling 🔺 Beha                             | andlingstype ≑                                                       | Status ≑                  | Start ≑                                    | Slutt 🗘  | Primær 🗘          | Rolle 🗘             | Aktivert 🗘   | Komplett 🖨 |
| Fagerholt - Kristiansand Fage                 | erholt - Kristiansand                                                | -                         | 08.05.2019, 11:16                          | -        | ¥.                | Barnet              | Ø            | Ø          |
| Respondent<br>Petter Pettersen                |                                                                      |                           |                                            | Gri      | upper             |                     |              |            |
| Brukernavn 12030825483                        | Behandlingstype * Velg gruppe Velg behandlingstype Vavn * Gruppenavn |                           |                                            |          |                   | elg gruppe          | ¥            |            |
| Sist pålogget Aldri<br>Fødselsdato 12.03.2008 |                                                                      |                           |                                            |          |                   | ruppenavn           |              |            |

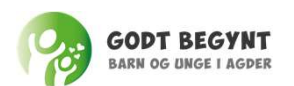

## Legge til ny respondent:

- Barnet: Kari Hansen, født 01.01.2012

  - 1. klasse Fagerholt skole
    Respondent gruppe: Familienshus Lund (skole)
    Behandlingstype: Fagerholt- Kristiansand
- Foresatt 1: Per Hansen
- Foresatt 2: Anne Hansen
- Lærer: Lars Larsen

| = *                             | Her kan du søke etter respondenter som er lagt inn i systemet                                                                                             | Her legger du til nye respondenter  |
|---------------------------------|----------------------------------------------------------------------------------------------------|-------------------------------------|
| 80k etter respondent            | Benytt alltid 11 sifferet fødselsnummer                                                                                                    | Legg til respondent >               |
| Q                               | BARN OG UNGE I AG                                                                                                    | Legg til behandling                 |
| Søk etter behandling            | Velkommen til CheckWare behandlerportal                                                                                                    | Legg til kartlegging                |
| Q                               | Dette er en tesunstallasjon nvor dere kan teste alt av konfigurerin<br>planer, kartlegginger og øvrig oppsett.<br>Ved spørsmål, kontakt:<br>Navn:<br>Tifi | 18,<br>Legg til<br>kartleggingsplan |
| Tildelte aktive<br>behandlinger | E-post:                                                                                                    |                                     |
|                                 |                                                                                                    |                                     |

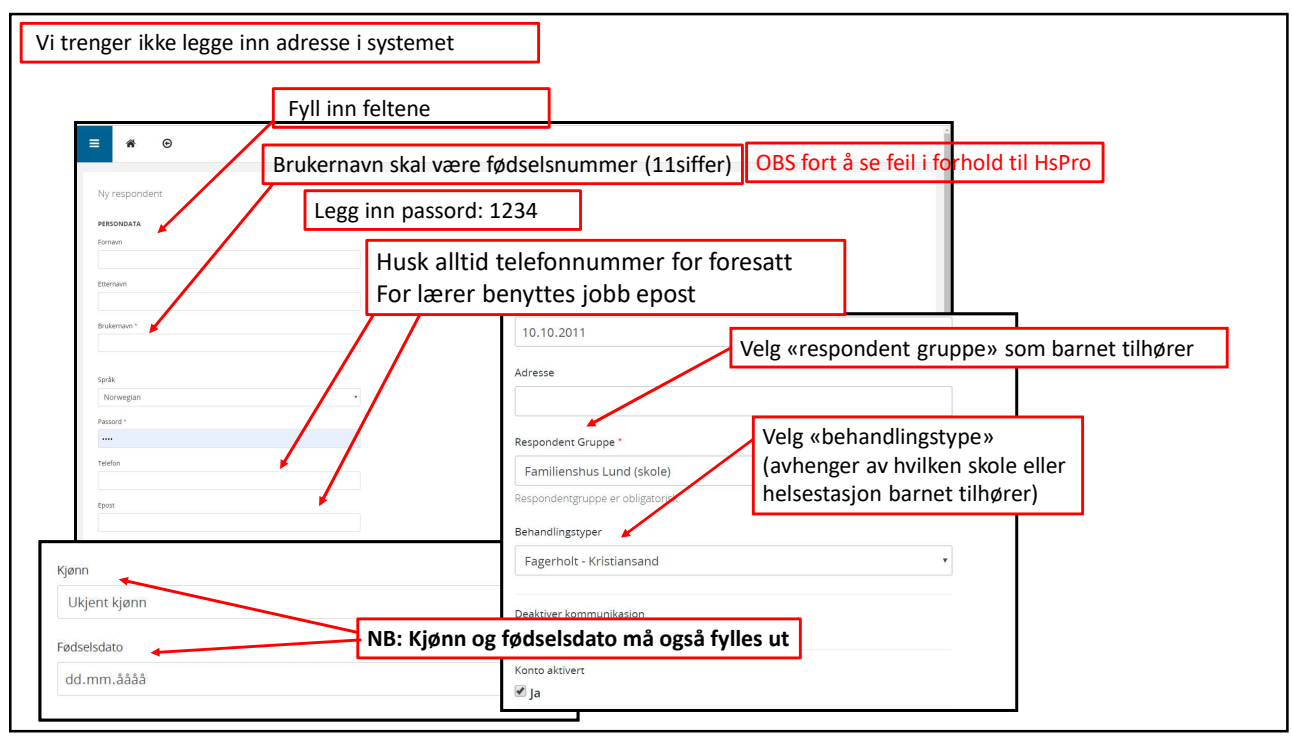

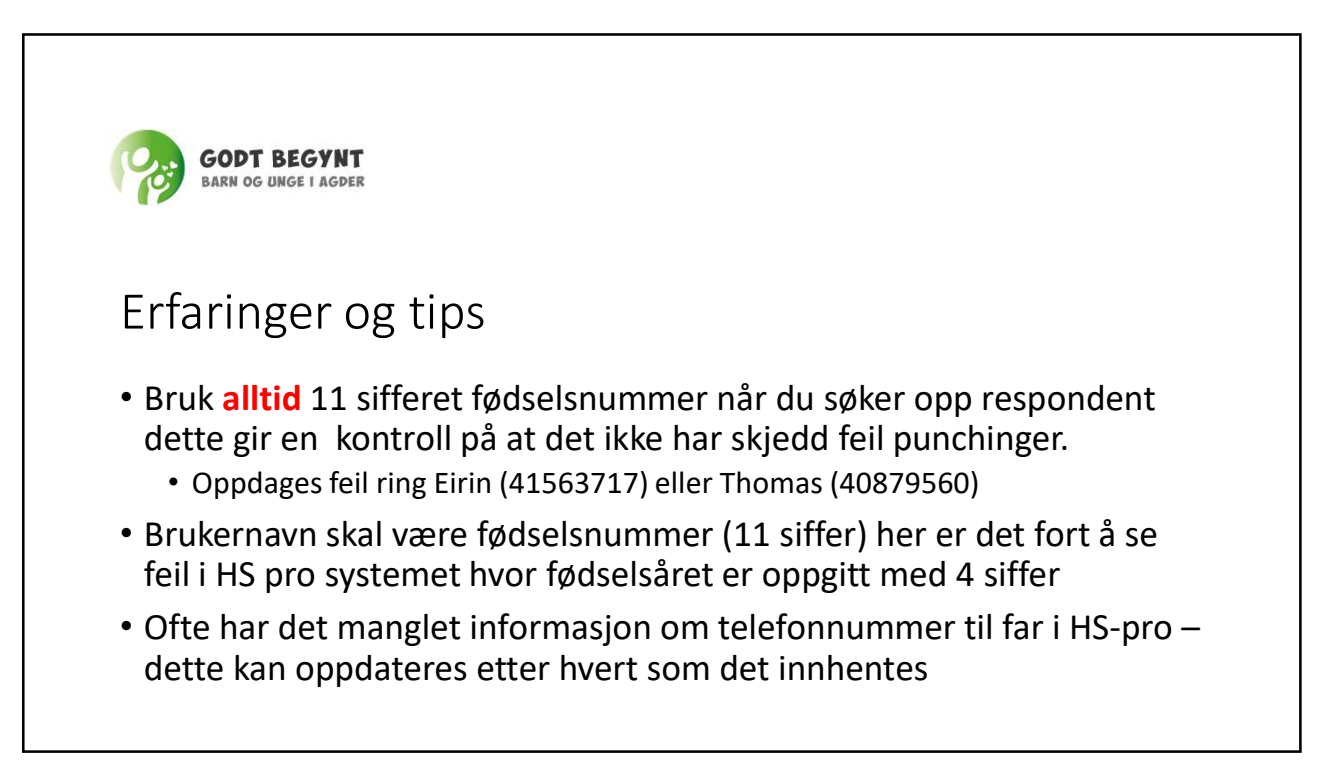

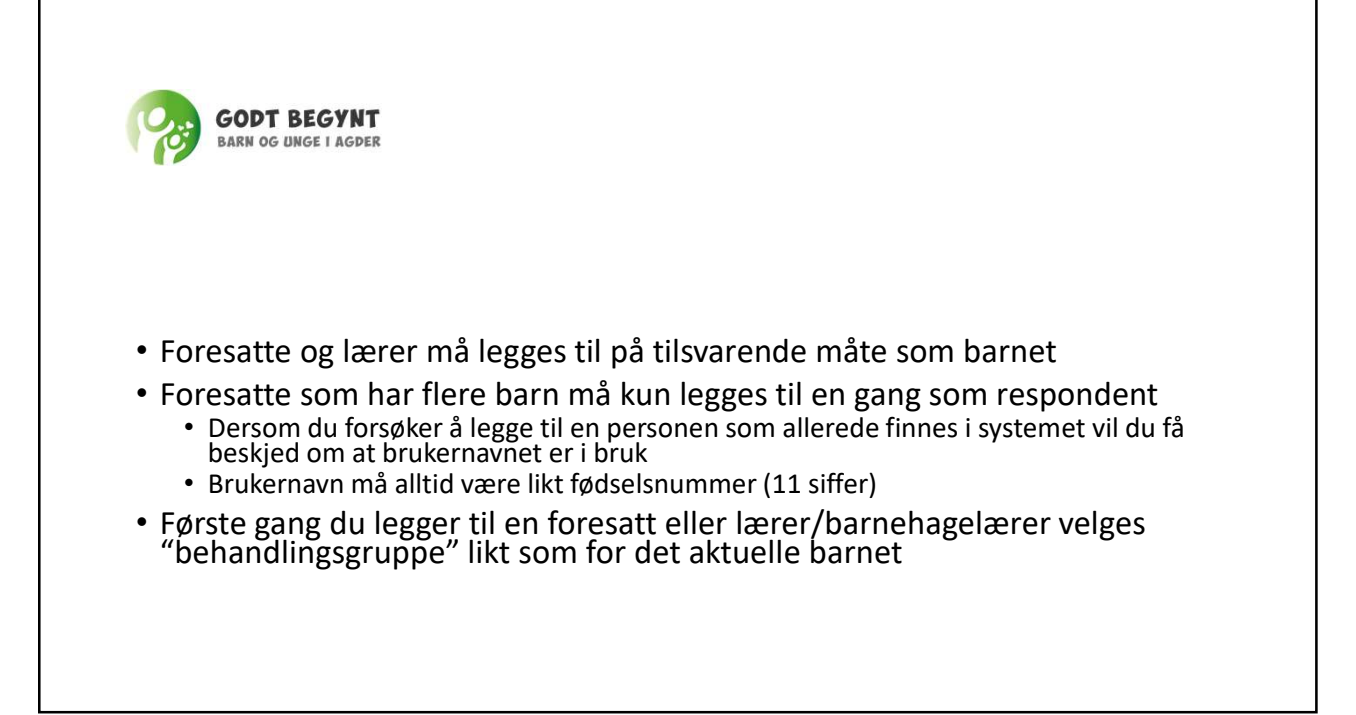

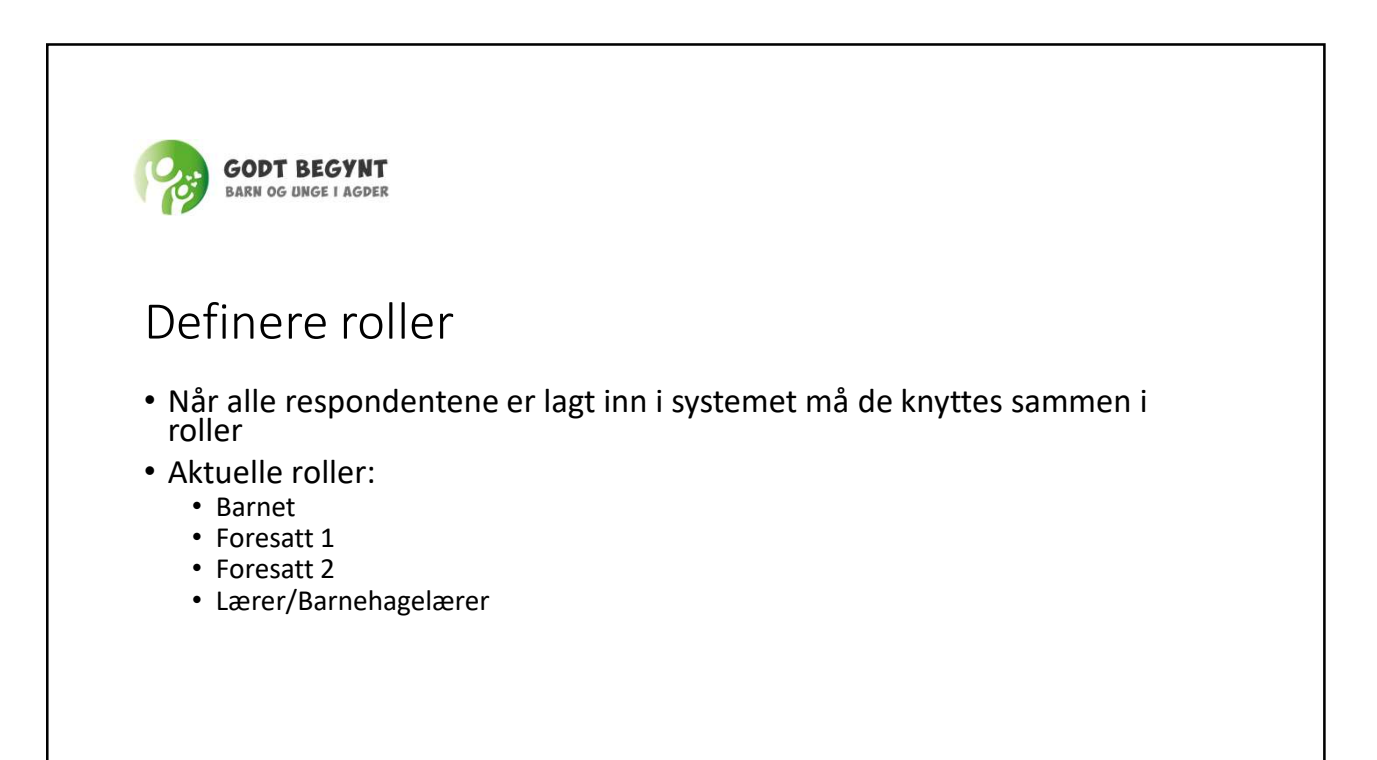

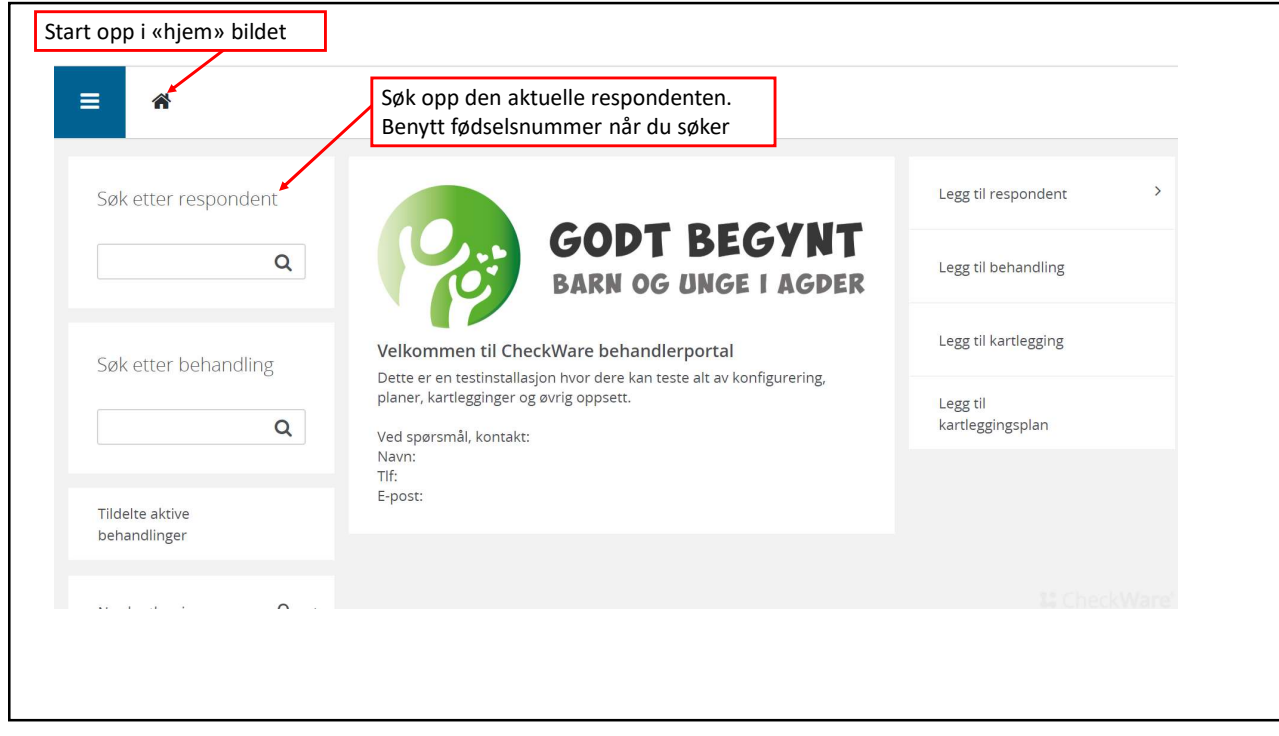

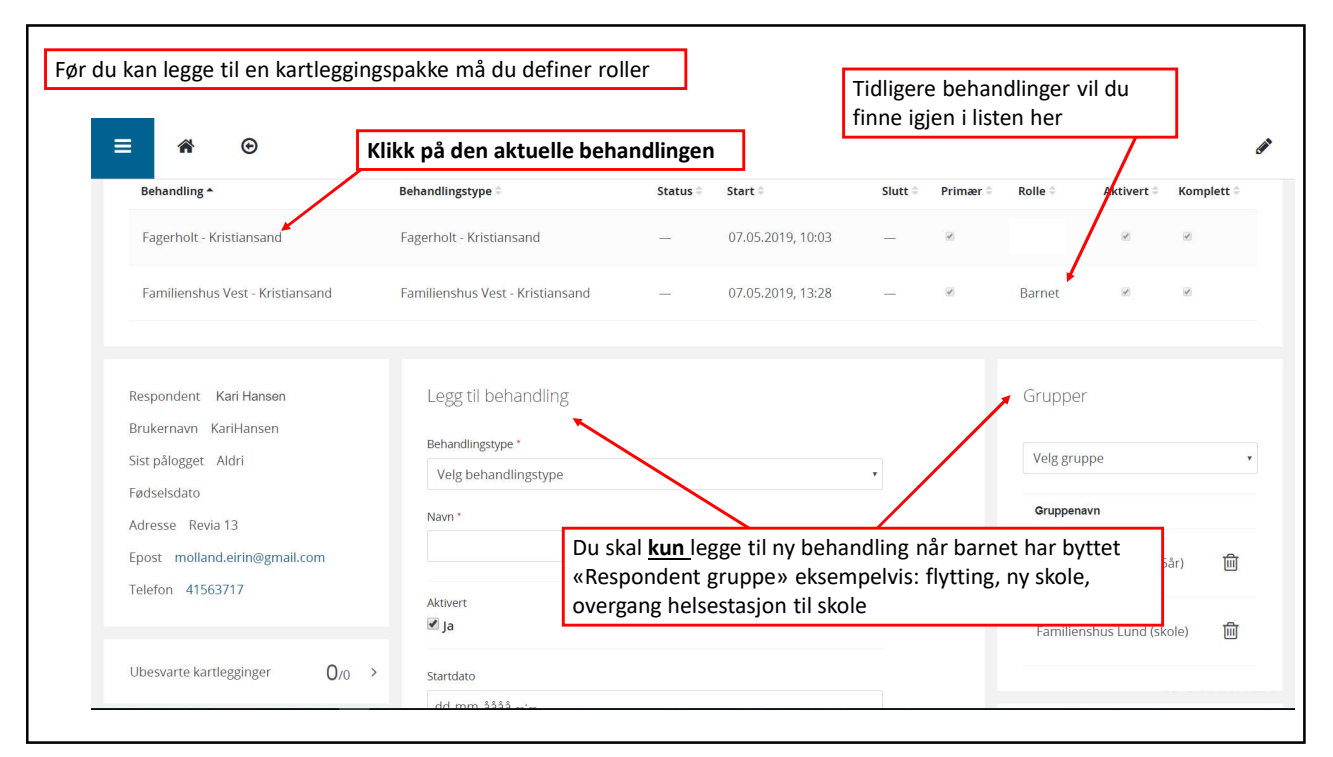

| ≡ ☆ ⊙                                                                        |                                                                                                    |        |                                                                                                    |                                                                                                 |            |                                                                            |                                   |                               | 0                                         |
|------------------------------------------------------------------------------|----------------------------------------------------------------------------------------------------|--------|----------------------------------------------------------------------------------------------------|-------------------------------------------------------------------------------------------------|------------|----------------------------------------------------------------------------|-----------------------------------|-------------------------------|-------------------------------------------|
| Behandling<br>Respondent<br>Behandlingstype<br>Navn<br>Aktivert<br>Startdato | Pike Birkenes<br>Birkenes hetestasjon (0-5)<br>Birkenes hetestasjon (0-5)<br>Ja<br>24.02.2020, 10:06 | Agenda | Inductor alle typer v                                                                                          | Alle statuser                                                                                   | ~          | < <u>OKTOBER 2020</u> ><br>Moneting<br>(+Leggtii)                          | v                                 | (Uvid ale) (sili samme        | COOPERISK<br>en alle • • Kompakt visining |
| Suttoato<br>Fullført                                                         | Ja                                                                                                   |        | Start: 2020-10-08 08-22     Zotant modified: 2020-10-06 08:30     Submitted by: Per Christer Thomas Westergren | <ul> <li>End: 2020-10-11 08:22</li> <li>Context: 4 &amp;r</li> <li>Status: SUBMITTED</li> </ul> |            | Helsesykepleter-skjema     Størt 2020-10-06 08:22    End: 2020-10-11 08:22 | Z Last modified: 2020-10-06 08:30 |                               | KARTLEGGING                               |
| Kartlegginger                                                                | 4,25 >                                                                                               |        | OPEN                                                                                                    |                                                                                                 | RESPONDENT |                                                                            | UNLOCK                            | DELETE                        |                                           |
| Kartleggingsplaner                                                           | 16 >                                                                                                 |        | Start: 2020-10-06 08:22     Start: 2020-10-06 08:33     Submitted by: Mor Binkenes                             | (7) End: 2020-10-11 08:22<br>(7) Context: 4 &r<br>(7) Status: SUBMITTED                         |            | E SDQ-P2-4 - Strengths and Diffic<br>year olds                             | ulties Questionnaire and          | impact supplement for the par | KARTLEGGING<br>rents of 2-4               |
| Legg til en kartlegging                                                      | ,                                                                                                    |        | OPEN                                                                                                    |                                                                                                 | RESPONDENT |                                                                            | UNLOCK                            | DELETE                        |                                           |
| Legg til kartleggingsplan                                                    | >                                                                                                    |        | 8 <sup>0</sup> 4 år Birkenes - Barnet<br>Helsesykepleier besvarer Helsesykepleier-sk                           | jema                                                                                            |            |                                                                            | Start: 2020-10-06 06:22           | 🕲 Respondent.                 | PLAN ^                                    |
|                                                                              |                                                                                                    |        | RESPOND                                                                                                    | DENT                                                                                            |            | TERMINATE                                                                  |                                   | DELETE                        |                                           |
| Roller<br>Barnet                                                             |                                                                                                    |        | 3 <sup>©</sup> 4 år Birkenes - Foresatt 1                                                                      | entene san                                                                                      | nmen       |                                                                            | Start: 2020-10-05 08:22           | (2) Respondent                | PLAN                                      |
| Pike Birkenes                                                                | Q                                                                                                    |        | , i riktig rolle                                                                                               |                                                                                                 |            | TERMINATE                                                                  |                                   | DELETE                        |                                           |
| Foresatt 1                                                                   |                                                                                                    |        | Ponytt fødsolsnu                                                                                               | mmorot (1                                                                                       | 1          | Samtykkeskjema foreldre                                                    |                                   |                               | KARTEEGGING                               |
| Mor Birkenes                                                                 | 4                                                                                                    |        | siffer) mår de og                                                                                              | innineret (1                                                                                    | 1          | Start: 2020-10-06 08:23 😨 End: 2020-10-11 08:23                            | Lest modified: 2020-10-06 08:34   |                               | ~                                         |
| Foresatt 2                                                                   |                                                                                                    |        | sifter) har du søk                                                                                             | ter opp                                                                                         |            |                                                                            | UNLOCK                            | DELETE                        |                                           |
| Far Birkenes                                                                 | Q.                                                                                                   |        | respondentene                                                                                                  |                                                                                                 |            |                                                                            |                                   |                               |                                           |
| Barnehagelærer<br>Klas Klasson                                               | ٩                                                                                                    |        | « SEPTEMBER 2020                                                                                               |                                                                                                 |            |                                                                            |                                   |                               | NOVEMBER 2020 >>                          |
|                                                                              |                                                                                                    |        |                                                                                                    |                                                                                                 |            |                                                                            |                                   |                               | LI C PAR D WAR                            |

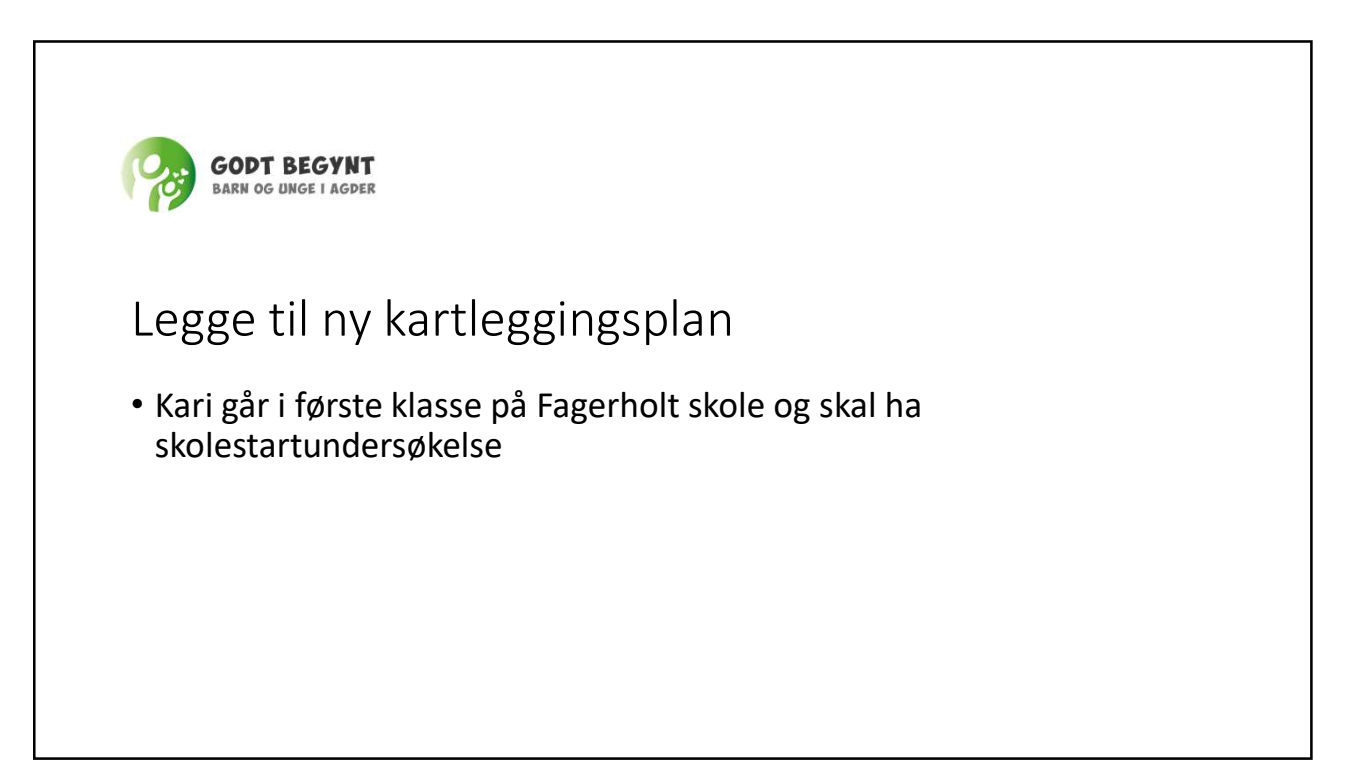

| , |
|---|
| , |
|   |
|   |
|   |
|   |
|   |
|   |
|   |
|   |
|   |
|   |
|   |
|   |

| E 🛪 🛛 Klik                                                                                                    | ːk på den                    | aktuelle beh                                                                                   | andlingen                   |                                     |         |          |                                          |                                           | 1          |
|----------------------------------------------------------------------------------------------------|------------------------------|------------------------------------------------------------------------------------------------|-----------------------------|-------------------------------------|---------|----------|------------------------------------------|-------------------------------------------|------------|
| Behandling -<br>Fagerholt - Kristiansand                                                                                                    | <b>Behandlir</b><br>Fagerhol | <b>1g≠type</b> ≑<br>It - Kristiansand                                                          | Status ÷                    | Start 0                             | Slutt ÷ | Primær ÷ | Rolle 🗢<br>Barnet                        | Aktivert ÷                                | Komplett : |
| Respondent Kari Hansen<br>Brukernavn KariHansen<br>Sist pålogget Aldri<br>Fødselsdato<br>Adresse Revia 13<br>Epost molland.eirin@gmail.com<br>Telefon 41563717 |                              | Legg til behandling<br>Behandlingstype *<br>Vølg behandlingstype<br>Navn *<br>Aktivert<br>Ø ja |                             |                                     |         |          | Gruppe<br>Veig gru<br>Grupper<br>Familie | ir<br>ippe<br>tavn<br>inshus Lund (skole) | ش          |
| Ubesvarte kartlegginger                                                                                                    | 0, <sub>0</sub> >            | Startdato<br>dd.mm.åååå:<br>Som standard settes startda                                        | to lik dato opprettet. Velg | annen dato hvis du vil endre dette. |         |          | Helsepe<br>Helseperso<br>Søk             | ersonell<br>mell                          | ٩          |

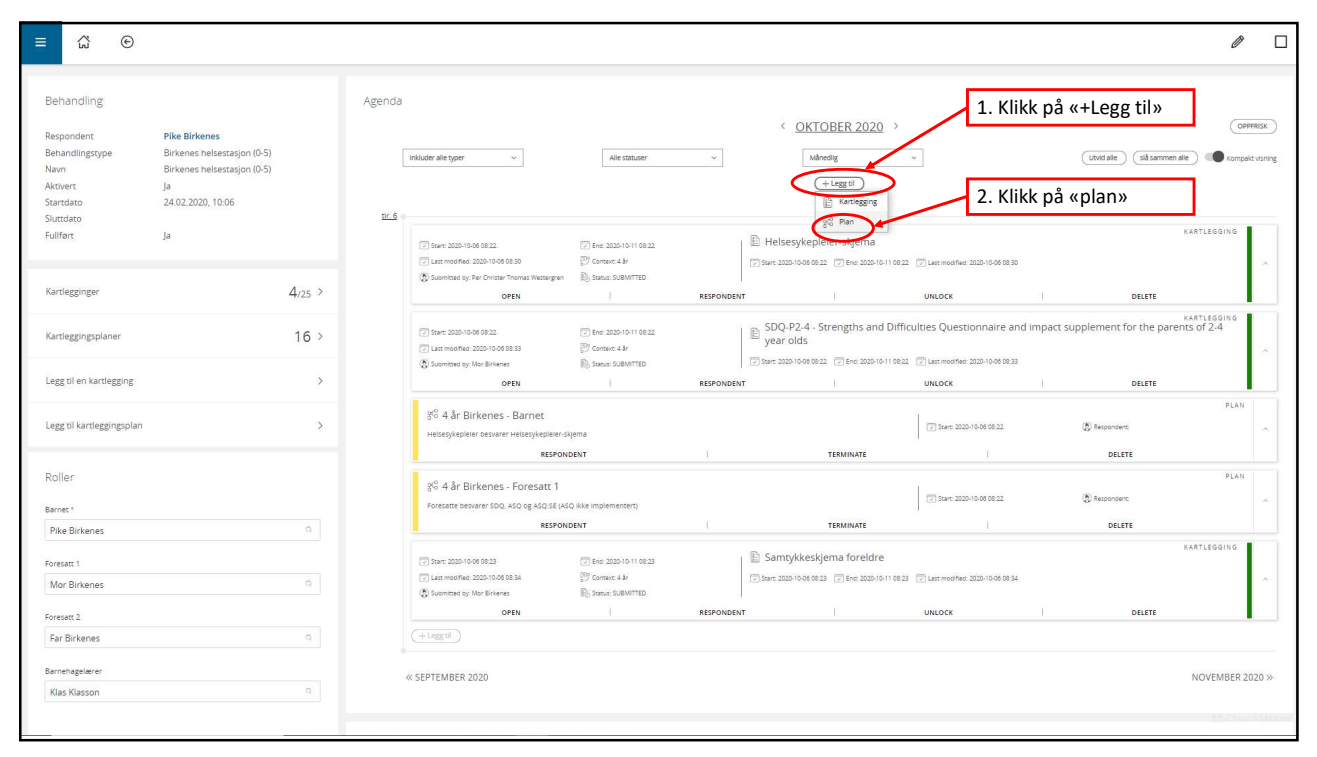

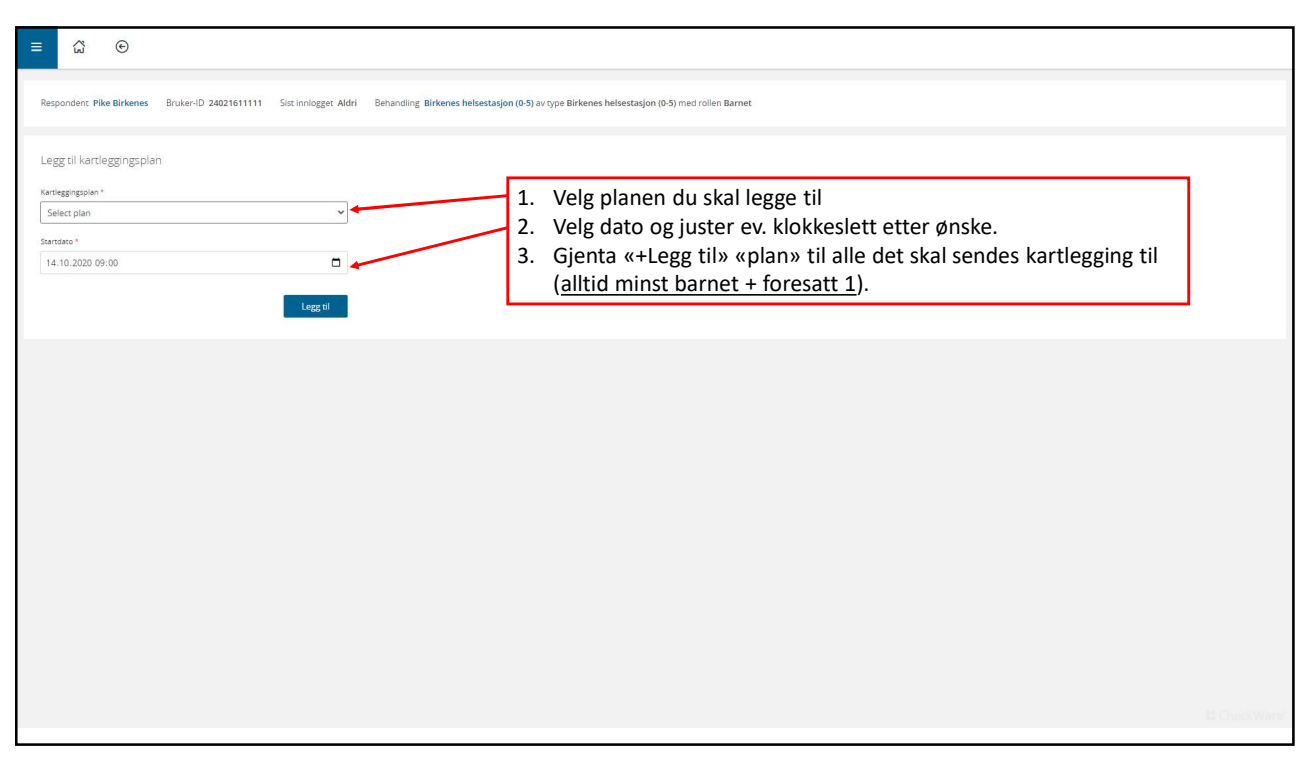

| ≡ ຜ ⊛                                                                                                    |                                                                                                    |                                                                              |                                                                                                    | ê [                                                             |
|----------------------------------------------------------------------------------------------------|----------------------------------------------------------------------------------------------------|------------------------------------------------------------------------------|----------------------------------------------------------------------------------------------------|-----------------------------------------------------------------|
| Kartlegginger som er besvart markeres<br>GRØNN og status er «Submitted». Om det<br>står «Cleaned» her er den lukket som<br>ubesvart.                             | Nuder alle typer ~                                                                                             | Alle statuser                                                                | < <u>OKTOBER 2020</u> ><br>w <u>Menodig</u> v<br>(+Leggel)                                                                                                    | Connect<br>(and alle) (all sammers alle) (and proposition upong |
| Skal du åpne selve spørreskjemaet – klikk<br>på «OPEN».                                                                                                    | Start: 2020-10-06 08:22     Last modified: 2020-10-06 08:41     Submitted by: Mor Binkanes                     | (7) Ent: 2020-10-11 08-22<br>(7) Contaut: 8: 17/m<br>(8) Stanue: SUB/ITTED   | SDQ-P4-17 - Strengths and Difficulties Questionnaire and impact<br>year olds     See 2005/004/0021    The 2005/01/0022    Commodities 2005/004/0021                                                                                                    | KARTLEGEING<br>Copplement for the parents of 4-12               |
| Skal du Iese rapporten – klikk mitt i feltet<br>for kartlettingen (ikke på ordene «open»,<br>«respondent» etc) – så får du opp siden<br>med lenke til rapporten. | OPEN  Start: 2020-10-00 08:22  Start: 2020-10-00 08:22  Start: 2020-10-14 11:13  Start: 2020-10-14 11:13  OPEN | Ene: 2020-10-15-08-22     Consult: 8: vinn     Sonut: 0PENED:     RESPONDENT | KIDSCREEN-27 Parent Version     Sear 2020/100/08/22 // Lan:modifier 2020/10/4 (11:13     LOCK     REASE RESPONSES                                                                                                    |                                                                 |
| Legg til kartleggingsplan ><br>Kartlegginger som er sendt ut, men                                                                                                | Start: 2020-10-06 08-22     Lest modified: 2020-10-06 08:22     Submitted by: none     OPEN                    | (ア) Ens: 2023-10-11 08:22<br>ア) Context: 8, trinn<br>動 Status: UNOPENED      | SCAS-P.8 Adolescent - Spence Children's Anxiety Scale - Parona ( Stars 2020-1004 0922) Cleve 2020-101 (Stars Children's Anxiety Scale - Parona ( Stars 2020-1004 0922) EEPONDENT LOCK                                                                                                    | KARTLEGGING<br>Report - Brief Version (Adolescent)              |
| ikke besvart markeres som <mark>GULE</mark> .<br>Når repsondenten har fått påminnelse                                                                            | 9 <sup>10</sup> <del>B. trinn Piskå</del> - Fore<br>Foresatte besvarer SDQ. KIDSCR                             | SATT 1 (COPY FOT TEST)<br>EEN 27, SCAS og samtykke<br>RESPONDENT             |                                                                                                    | PLAN<br>(Č) Responsen: ~<br>DELETE                              |
| er kartleggingen RØD                                                                                                    | Start: 2020-10-00 00:23     Start: 2020-10-00 00:23     Submitted by: none     OPEN                            | Env: 2020-10-11 08:28     Dr Context: 8 prim     Steros: 0PENE0     I        | Samtykkeskjema foreldre Star 100-164 (193) Samtykkeskjema foreldre Star 100-164 (193) Samtykkeskjema foreldre | KARTLEGGING                                                     |
| Far Birkenes a                                                                                                    | (+Legg til)<br>« SEPTEMBER 2020                                                                                |                                                                              | Kartleggingsplaner planlagt frem i tid vil<br>vises som HVITE                                                                                                    | NOVEMBER 2020 »<br>19                                           |

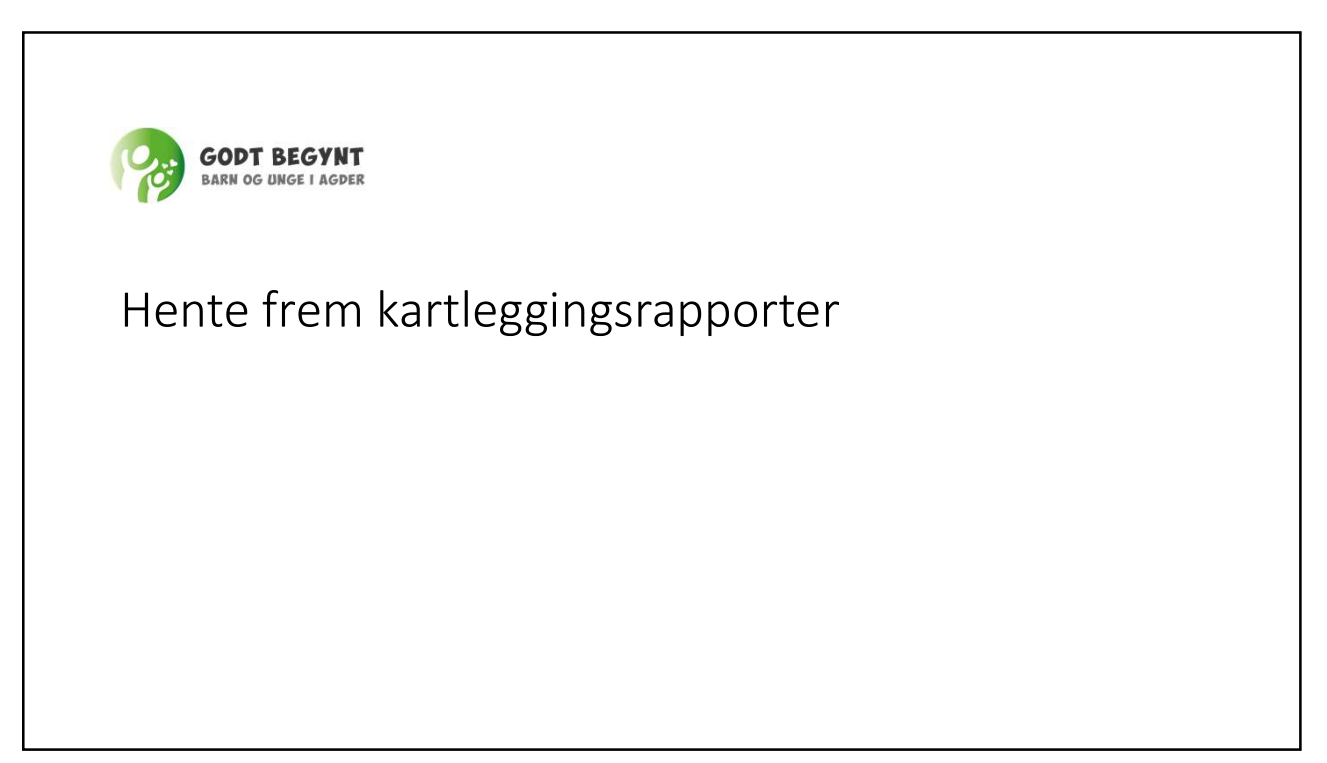

| øk opp det aktuelle<br>benvtt fødselsnum | barnet<br>mer |                                                                                                    |                              |   |
|------------------------------------------|---------------|----------------------------------------------------------------------------------------------------|------------------------------|---|
|                                          |               |                                                                                                    |                              |   |
| = 4                                      |               |                                                                                                    |                              |   |
| Søk etter respondent                     |               |                                                                                                    | Legg til respondent          | , |
|                                          | Q             | CODT DECVI                                                                                                    | Legg of behandling           |   |
| Søk etter behandling                     |               | GODI DEGIN                                                                                                    | Legg til kartlegging         |   |
|                                          | Q             | BARN OG UNGE I AGD                                                                                                    | ER Legg til kartieggingsplan |   |
| Tildelte aktive behandlinger             |               |                                                                                                    |                              |   |
| Nye kartlegginger                        | 0 >           | Velkommen til CheckWare behandlerportal<br>Dette er en testinstallsjon hvor dere kan teste alt av konfigurering, planer: kardegginger og øvrig oppset.<br>Ved spersnål, komati: |                              |   |
| Kartlegginger med overgått svarfrist     | 5 >           | Namt<br>E-post                                                                                                    |                              |   |
| Uleste innleverte kartiegginger.         | 10 >          |                                                                                                    |                              |   |
| CheckWare Support                        | >             |                                                                                                    |                              |   |
|                                          |               |                                                                                                    |                              |   |

| ≡ ≉ ⊙ Klik                                                                                                    | k på den                     | aktuelle beh                                                                                  | andlingen                   |                                     |         |          |                                          |                                                  | 8             |
|----------------------------------------------------------------------------------------------------|------------------------------|-----------------------------------------------------------------------------------------------|-----------------------------|-------------------------------------|---------|----------|------------------------------------------|--------------------------------------------------|---------------|
| Behandlinger<br>Behandling -<br>Fagerholt - Kristiansand                                                                                                    | <b>Behandlir</b><br>Fagerhol | <b>rgstype</b> ≑<br>t - Kristiansand                                                          | Status ÷                    | <b>Start</b> ≎<br>07.05.2019, 10:03 | Slutt 0 | Primær 0 | Rolle :<br>Barnet                        | Aktivert ÷                                       | Komplett =    |
| Respondent Kari Hansen<br>Brukernavn Kari Hansen<br>Sist pålogget Aldri<br>Fødsfelsdat<br>Adresse Revia 13<br>Epost molland.eirin@gmail.com<br>Telefon 41563717 |                              | Legg til behandling<br>Behandlingstype *<br>Velg behandlingstype<br>Nam *<br>Attivert<br>Ø Ja | 5                           | •                                   |         |          | Gruppe<br>Veig gru<br>Grupper<br>Familie | if<br>ippe<br><b>iavn</b><br>inshus Lund (skole) | <b>,</b><br>節 |
| Ubesvarte kartlegginger                                                                                                    | 0, <sub>0</sub> >            | Startdato<br>dd.mm.åååå:<br>Som standard settes startda                                       | to lik dato opprettet. Velg | annen dato hvis du vil endre dette. |         |          | Helsepi<br>Helseperso<br>Søk             | ersonell<br>mell                                 | ۵             |

| Behandling<br>Respondent<br>Behandlingstype<br>Navn<br>Aktivert<br>Startdato | Pike Birkenes<br>Birkeland skole - Birkenes<br>Birkeland skole - Birkenes<br>Ja<br>02.06.2020, 12:51 |         | Agenda<br>[ | inituder alle typer. v                                                                                                 | Alle statuser                                                                                                    | ×          | < <u>OKTOBER 2020</u><br>Minedig<br>(+Leggei)                                    | Rapportene<br>kartlegginge<br>klikke på kar            | fra de aktuelle<br>ene hentes frem<br>tleggingene (grø | ved å<br>ønne)<br>æ         |
|------------------------------------------------------------------------------|----------------------------------------------------------------------------------------------------|---------|-------------|----------------------------------------------------------------------------------------------------|----------------------------------------------------------------------------------------------------|------------|----------------------------------------------------------------------------------|--------------------------------------------------------|--------------------------------------------------------|-----------------------------|
| Sluttdato<br>Fuliført                                                        | Ja                                                                                                   |         | <u>12.2</u> | Start: 2020-10-06 08:22                                                                                                | End: 2020-10-11 08:22     Protect: 5. trinn     Ely, Statut: SUBMITTED                                                                                                    | y<br>Sa    | iDQ-P4-17 - Strengths and Di<br>rear olds                                        | ff ulties Questionnaire an                             | id Impact Supplement for the pare                      | KARTLEGGING<br>ents of 4-17 |
| Kartlegginger                                                                |                                                                                                    | 3/11 >  |             | OPEN                                                                                                    | 1                                                                                                    | RESPONDENT |                                                                                  | UNLOCK                                                 | DELETE                                                 |                             |
| Kartleggingsplaner<br>Legg til en kartlegging                                |                                                                                                    | 3 >     |             | Start: 2020-10-06 08:22     Last mostifier: 2020-10-14 11:13     Submitted by: name     OPEN                           | End: 2020-10-15 08:22     End: 2020-10-15 08:22     End: 2020-10-15     End: 2020-10-15     End: 2020-15     End: 2020-10-15     End: 2020-15     End: 2020-15     End: 2020-15     End: 2020-15     End: 2020-15     End: 2020-15     End: 2020-15     End: 2020-15     End: 2020-15     End: 2020-15     End: 2020-15     End: 2020-15     End: 2020-15     End: 2020-15     End: 2020-15     End: 2020-15     End: 2020- | E K<br>Su  | (IDSCREEN-27 Parent Version<br>PT 2020-10-06 08:22 C End: 2020-10-15 08:<br>LOCK | 1 22 Z Last modified: 2020-10-14 11:13 ERASE RESPONSES | Delete                                                 | KARTLEGGING                 |
| Legg til kartleggingsplan                                                    |                                                                                                    | >       |             | <ul> <li>☑ Start: 2020-10-06 08:22</li> <li>☑ Last modified: 2020-10-06 08:22</li> <li>⑥ Suomitted by: none</li> </ul> | C End: 2020-10-11 08:22<br>Context: 8. trinn<br>B Status: UNOPENED                                                                                                    |            | iCAS-P-8 Adolescent - Spence<br>wr: 2020-10-06 08:22                             | Children's Anxiety Scale -                             | Parent Report - Brief Version (Adc                     | KARTLEGGING<br>plescent)    |
| Roller                                                                       |                                                                                                    |         |             | OPEN                                                                                                    |                                                                                                    | RESPONDENT |                                                                                  | LOCK                                                   | DELETE                                                 |                             |
| Barnet *                                                                     |                                                                                                    | -       |             | 양 <sup>6</sup> 8. trinn Fiskå - Foresatt<br>Foresatte besvarer SDQ, KIDSCREEN :                                        | 1 (copy for test)<br>27. SCAS og samtykke                                                                                                    |            |                                                                                  | () Start: 2020-10-06 06:22                             | (A) Respondent:                                        | PLAN                        |
| Pike Birkenes                                                                |                                                                                                    | <u></u> |             | RE                                                                                                    | SPONDENT                                                                                                    |            | TERMINATE                                                                        |                                                        | DELETE                                                 |                             |
| Foresatt 1<br>Mor Birkenes                                                   |                                                                                                    | Q.      |             | (2) Start: 2020-10-06 08:23<br>(2) Last modified: 2020-10-06 08:23                                                     | 💬 End: 2020-10-11 08:23<br>🚰 Contaxt: 8. trinn                                                                                                    | E 5        | jamtykkeskjema foreldre<br>art 2020-10-06 08:23 🕝 End: 2020-10-11 08:            | 23 🕑 Last modified: 2020-10-06 08:23                   |                                                        | KARTLEGGING                 |
| Foresatt 2                                                                   |                                                                                                    |         |             | Submitted by: none                                                                                                    | Status: OPENED                                                                                                    | OFFEDERAT  |                                                                                  | 1000                                                   | DELETE                                                 |                             |
| Far <mark>Bi</mark> rkenes                                                   |                                                                                                    | Q       |             | (+Leggti)                                                                                                    |                                                                                                    | RESPONDENT |                                                                                  | LUCK                                                   | DECIL                                                  |                             |
| Lærer                                                                        |                                                                                                    |         |             |                                                                                                    |                                                                                                    |            |                                                                                  |                                                        |                                                        |                             |
| Klas Klasson                                                                 |                                                                                                    | 9       |             | # SERTEMPER 2020                                                                                                    |                                                                                                    |            |                                                                                  |                                                        |                                                        | NOVEMBED 2020 N             |

| d å klikke på KIDSCREEN i det gr                                                               | rønn feltet får man o                                               | pp følgende bilde                                                                                         |                                             |
|------------------------------------------------------------------------------------------------|---------------------------------------------------------------------|----------------------------------------------------------------------------------------------------|---------------------------------------------|
| <b>*</b> €                                                                                     |                                                                     |                                                                                                    | n 🗲 🖌 m                                     |
| Respondent Anne Bruker-ID<br>Hansen annehansen<br>Respondent Kari Hansen Bruker-ID Kari Hansen | Sist innlogget <b>07.05.2019</b> ,<br>11:01<br>Sist innlogget Aldri | Behandling <b>Fagerholt - Kristiansand</b> av type F<br>1<br>Deltar i behandlingen i rollen <b>Barnet</b> | agerholt - Kristiansand med rollen Foresatt |
| Kartleggingsinformasjon                                                                        |                                                                     | Forfatter(journal)<br>Eirin Mølland                                                                       | Q                                           |
| KIDSCREEN-27 Parent Version                                                                    |                                                                     |                                                                                                    |                                             |
| Kartleggingskode                                                                               | Generer kode                                                        |                                                                                                    | Rapporten finner du her                     |
| Systemversjon:                                                                                 | 1                                                                   | Tilgjengelige rapporter                                                                                   |                                             |
| Status                                                                                         | levert                                                              | KIDSCREEN-27 Parent Version                                                                               |                                             |
| Sist endret                                                                                    | 07.05.2019, 11:06                                                   |                                                                                                    |                                             |
| Levert                                                                                         | 07.05.2019, 11:06                                                   | Vedlegg                                                                                                   |                                             |
| Kontekst                                                                                       |                                                                     | In sec. All else sections and the sec                                                                     |                                             |
|                                                                                                |                                                                     | Ingen tilgjengelige vedlegg                                                                               |                                             |

| <b>A</b> C                                                                |                                                 | Gener PDF<br>journal ett                                                          | rapport som le<br>er gitte retning                                                                                                    | legges i barnets                |  |  |  |
|---------------------------------------------------------------------------|-------------------------------------------------|-----------------------------------------------------------------------------------|----------------------------------------------------------------------------------------------------|---------------------------------|--|--|--|
| Respondent <b>Anne</b><br>H <b>ansen</b><br>Respondent <b>Kari Hansen</b> | Bruker-ID<br>annehansen<br>Bruker-ID KariHansen | Sist innlogget <b>07.05.2019</b> ,<br><b>11:01</b><br>Sist innlogget <b>Aldri</b> | Behandling <b>Fagerholt - Kristlansand</b> av type <b>Fagerholt - Kristlansand</b> med rollen <b>Foresatt</b><br>1<br>Deltar i behandlingen i rollen <b>Barnet</b> |                                 |  |  |  |
|                                                                           | KIDSCREEN-27 Pa                                 | arent Version                                                                     |                                                                                                    | 😫 Check <b>Ware</b> '           |  |  |  |
|                                                                           | KIDSCREEN-27 aktuelle                           | måling                                                                            |                                                                                                    | Informasjon om barnet           |  |  |  |
|                                                                           | Skala                                           | Råskår (sumskår)                                                                  | 7-skår                                                                                                    | Navn K<br>Kjønn Jente           |  |  |  |
|                                                                           | PHY Pysisk velvære PWB Psykologisk velvære      | 14 /23<br>26 /35                                                                  | 38.78                                                                                                    | Alder                           |  |  |  |
|                                                                           | PAR Autonomi og foreld                          | re 18/35                                                                          | 32.67                                                                                                    | Hayde 164 CM                    |  |  |  |
|                                                                           | SOC Venner og sosial stø                        | tte 15/20                                                                         | 49.14                                                                                                    |                                 |  |  |  |
|                                                                           | SCH Skole                                       | 12/20                                                                             | 38.14                                                                                                    |                                 |  |  |  |
|                                                                           | Note. Høyere skårer indikerer bedre H           | RLK (= helserelatert livskvalitet) i alle skalaene.                               |                                                                                                    | Respondentinformasjon           |  |  |  |
|                                                                           |                                                 |                                                                                   |                                                                                                    | Navn Anne Hansen                |  |  |  |
|                                                                           |                                                 |                                                                                   |                                                                                                    | Respondent Mor                  |  |  |  |
|                                                                           | Grafisk fremstilling av T                       | skårer                                                                            |                                                                                                    |                                 |  |  |  |
|                                                                           | KIDSCREEN-27 profil                             |                                                                                   |                                                                                                    | Kartleggingsinformasion         |  |  |  |
|                                                                           |                                                 |                                                                                   |                                                                                                    | Leveringsdato 07.05.19          |  |  |  |
|                                                                           | 80 -                                            |                                                                                   |                                                                                                    | Rapport generert 07.05.19 11:06 |  |  |  |
|                                                                           |                                                 |                                                                                   |                                                                                                    | HRLK Helserelatert livskvalitet |  |  |  |

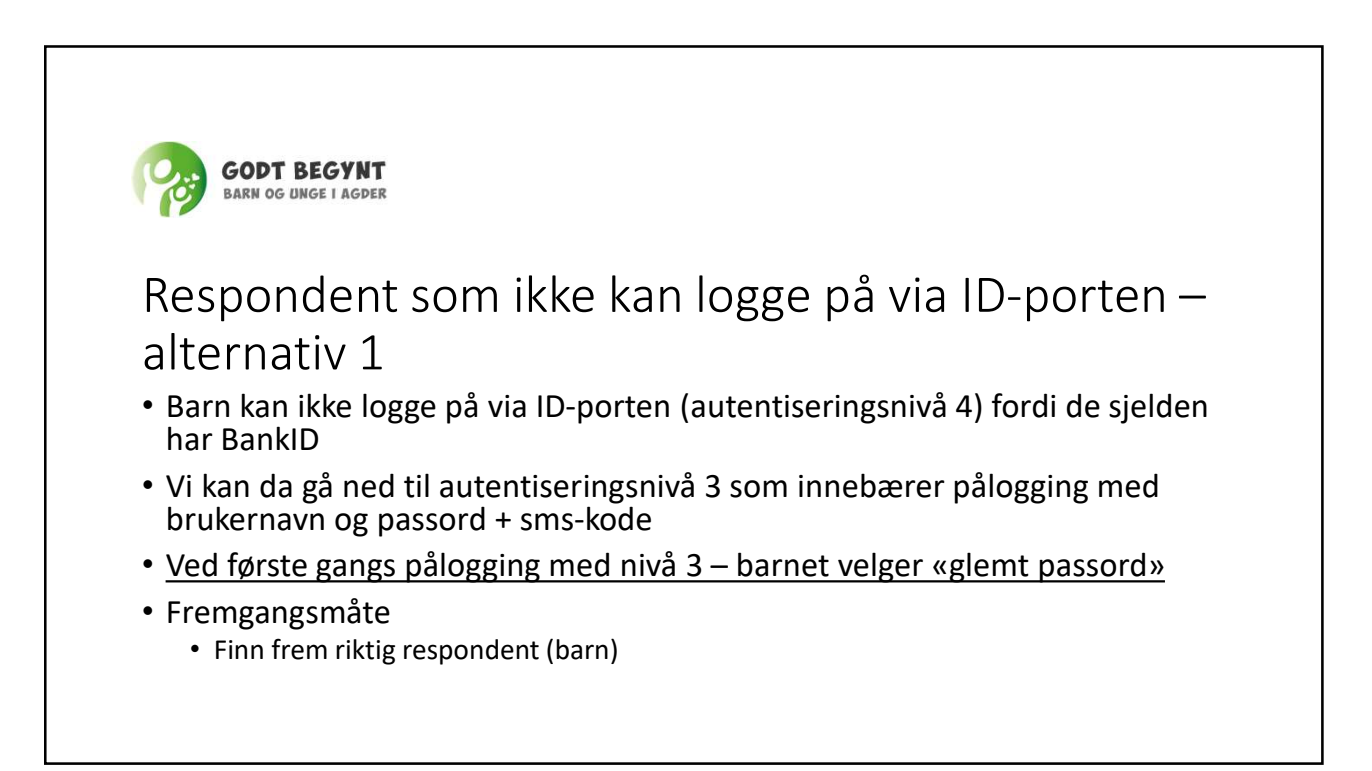

| = ☆ (                                      | Ð                                                  |                                                               | Klikk på redigerir                          | ugssymbolet (r    | onne til       |                            |                            | -("     |
|--------------------------------------------|----------------------------------------------------|---------------------------------------------------------------|---------------------------------------------|-------------------|----------------|----------------------------|----------------------------|---------|
| Behandlinger                               |                                                    |                                                               | høyre                                       | igssymbolet (p    | Jenn) oppe th  |                            |                            |         |
| Behandling -                               |                                                    | Behandlingstype :                                             | Status :                                    | Start :           | Slutt Primær : | Rolle :                    | Aktivert : Komp            | olett : |
| Skarpengland sko                           | ole - Vennesla                                     | Skarpengland skole - Vennesla                                 | -                                           | 08.10.2020, 09:59 |                | Barnet                     |                            |         |
| Respondent<br>Brukernavn<br>Sist pålogget  | Boy Vennesia<br>08100711111<br>09.10.2020, 11-22   | Legg til behandling<br>Behandlingstype *                      |                                             | Grupper           | ~              | Helsepersonell             |                            |         |
| Fødselsdato<br>Adresse<br>Epost<br>Telefon | 08.10.2007<br>thomas.westergren@uia.no<br>40879560 | Velg behandlingstype Navn *                                   | ~                                           | Gruppenavn        | in .           | sek<br>Respondenten har in | gen helsepersonell tildelt | Q       |
|                                            |                                                    | Tildelt helsepersonell<br>Sek                                 | Q,                                          |                   |                |                            |                            |         |
|                                            |                                                    | Startdato<br>dd.mm.åååå:<br>Som stanoard settes startdato Ik- | aato opprettet. Velg annen oato rivis du vi |                   |                |                            |                            |         |
|                                            |                                                    | Sluttdato<br>dd.mm.âââă:                                      | D                                           |                   |                |                            |                            |         |
|                                            |                                                    |                                                               | Legg til                                    |                   |                |                            |                            |         |
|                                            |                                                    |                                                               |                                             |                   |                |                            |                            |         |
|                                            |                                                    |                                                               |                                             |                   |                |                            |                            |         |
|                                            |                                                    |                                                               |                                             |                   |                |                            |                            |         |

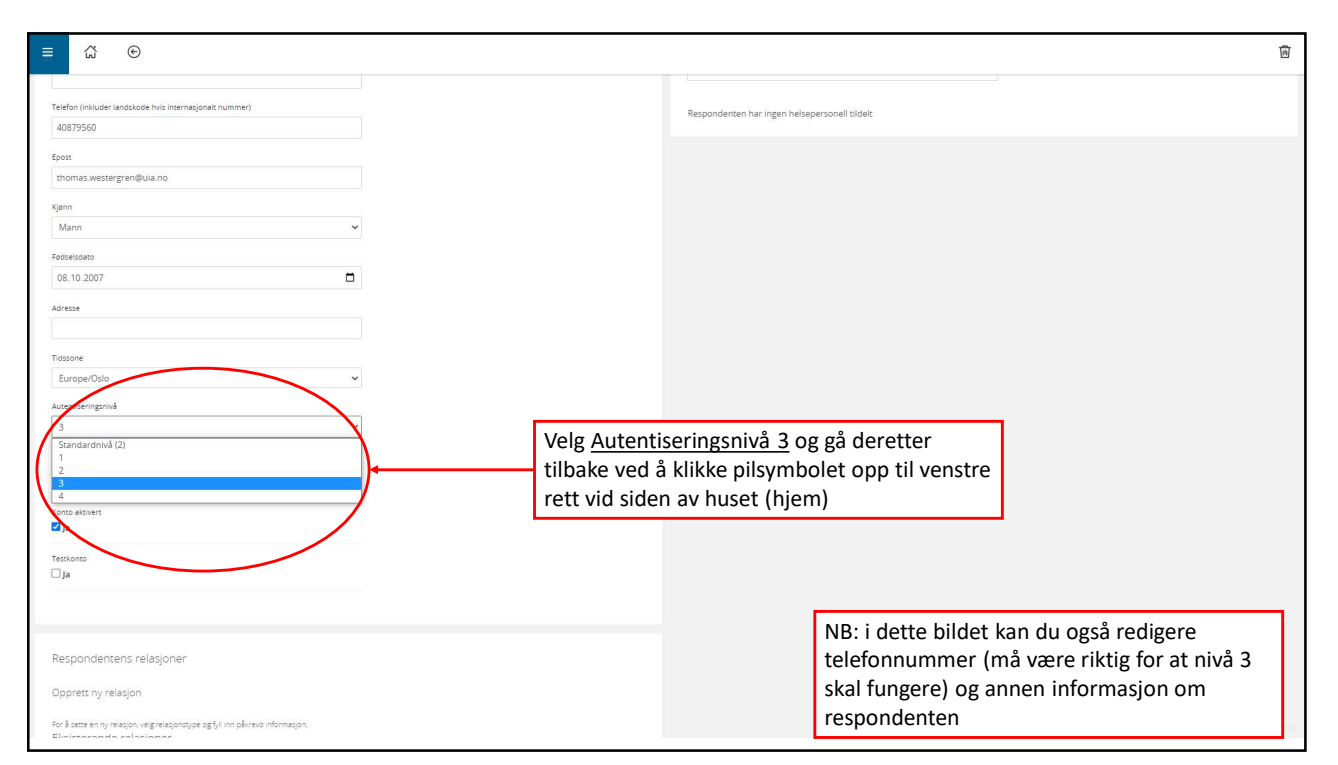

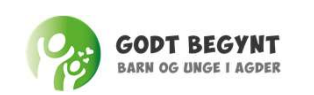

# Respondent som ikke kan logge på via ID-porten – alternativ 2

 Foreldre som ikke har besvart skjemaene før kontrollen kan fylle disse ut på venterommet. Dersom de ikke har tilgang til ID-porten kan kode genereres som vist her

- Denne fremgangsmåten er også aktuell for barn uten Bank/minID
- Fremgangsmåte
  - Finn frem riktig respondent og velg den aktuelle behandlingen som vist tidligere; f eks
    - Pål Pålsen
    - Fagerholt Kristiansand
  - Gå så inn på den aktuelle kartleggingsplanen (klikk på den i listen)

29

| ≡ 希 ⊙                                                      |                                                                               |
|------------------------------------------------------------|-------------------------------------------------------------------------------|
| Kartleggingsinformasjon 1. Klikk «Generer kode»            | Kartleggingsinformasjon <b>2. Klikk «Send kode»</b>                           |
| KIDSCREEN-27 Child and Adolescent Version 8 to 18<br>Years | KIDSCREEN-27 Child and Adolescent Version 8 to 18<br>Years                    |
| Kartleggingskode Generer kode                              | Kartleggingskode         4kugjh Im         Send kode                          |
| Systemversjon: 1                                           | Systemversjon:                                                                |
| Status ikke startet ennå                                   | Status<br>Unik kode for dette skjemaet<br>knyttet til respondenten. Koden kan |
| Sist endret 07.05.2019, 11:59                              | Sist endret Også deles manuelt 019, 11:59                                     |
| Levert Aldri                                               | Levert Aldri                                                                  |
| Kontekst                                                   | Kontekst                                                                      |

| ≡ 🎢 ⊙                                          | Velg om du vil sende koden via sms<br>eller e-post eller begge deler, klikk så «Lagre»            |
|------------------------------------------------|---------------------------------------------------------------------------------------------------|
| Respondent Bruker-ID<br>Pål Pålsen 10111298986 | Send kode for tilgang til Skjemaportal       ×       • type Kristiansand         Send SMS       * |
| Kartleggingsinformasjon                        | Telefonnummer<br>40879560                                                                         |
| KIDSCREEN-27 Child and A<br>Years              | Send epost      Epostadresse      thomas westergren@gmail.com                                     |
| Kartleggingskode<br>Systemversjon:             | Lagre Avbryt                                                                                      |
|                                                |                                                                                                   |

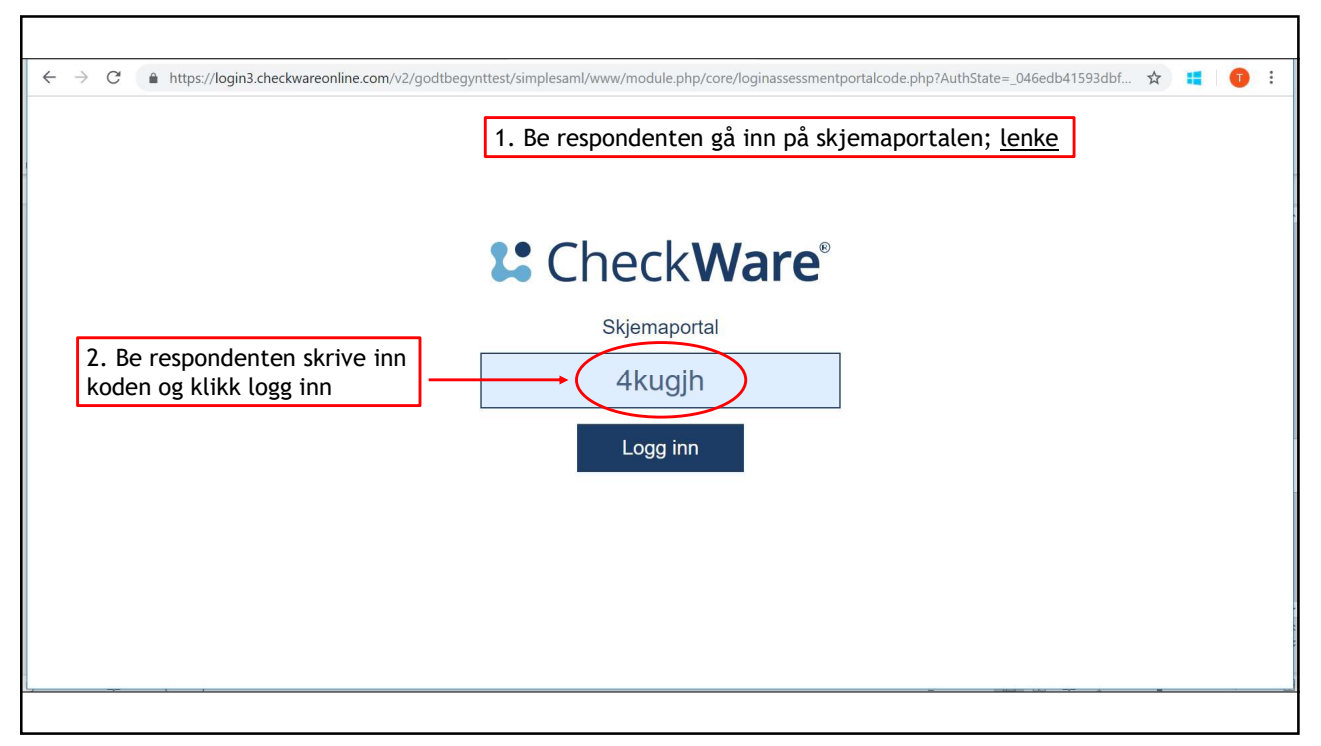

| Â                        | Du kan<br>ved å k<br>⊕ derfra | også åpne k<br>Ilikke på maj<br>sammen me | artleggingen dir<br>ppesymbolet, og<br>d respondenten   | ekte som helsesykepleier<br>så fylle ut skjemaet<br>(alternativ 3)                               | 1 |
|--------------------------|-------------------------------|-------------------------------------------|---------------------------------------------------------|--------------------------------------------------------------------------------------------------|---|
| Respondent<br>Pål Pålsen | Bruker-ID<br>10111298986      | Sist<br>innlogget<br>Aldri                | Behandling <mark>Kristian</mark><br>Katedralskole Gimle | sand Katedralskole Gimle - Kristiansand av type Kristiansand<br>- Kristiansand med rollen Barnet |   |
| Kartleggingsir           | nformasjon                    |                                           |                                                         | Forfatter(journal)<br>Per Christer Thomas Westergren                                             | Q |
| KIDSCREEN-2<br>Years     | 27 Child and A                | dolescent Ve                              | rsion 8 to 18                                           |                                                                                                  |   |
| Kartleggingskode         |                               | 4kugjh                                    | 🗒 Send kode                                             | Tilgjengelige rapporter                                                                          |   |
| Systemversjon:           |                               |                                           | 1                                                       | Kartleggingen er ikke levert                                                                     |   |
| Status                   |                               |                                           | ikke startet ennå                                       |                                                                                                  |   |

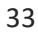

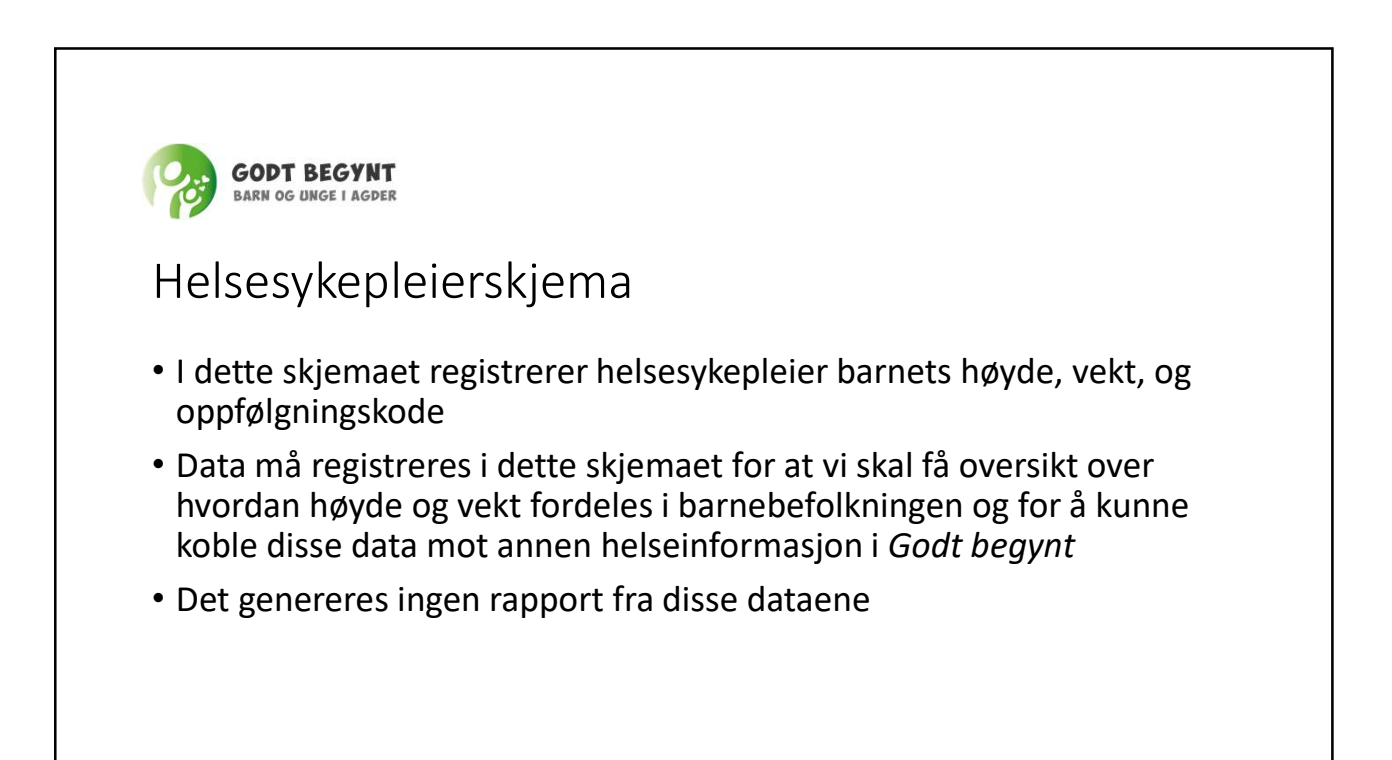

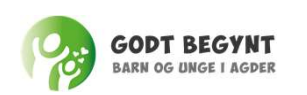

### Helsesykepleierskjema - rutine

- 1. I forbindelse med kontroll sendes kartleggingsplan ut til de aktuelle respondentene avhengig av barnets alder
  - Barnet
  - Foresatte
  - Lærer
- 2. Helsesykepleierskjemaet fylles av helsesykepleier i forbindelse med kontroll

35

| ≡ ☆ ⊙                                                                       | For å fylle ut hel<br>helsesykepleiers                                                                 | sykepleierskjem<br>maet i barnets                                                                                                    | naet - klikk p<br>kalender (g                                      | oå<br>ult når |                                                                  |                                               |                                 | Ø                          |         |
|-----------------------------------------------------------------------------|----------------------------------------------------------------------------------------------------|----------------------------------------------------------------------------------------------------|--------------------------------------------------------------------|---------------|------------------------------------------------------------------|-----------------------------------------------|---------------------------------|----------------------------|---------|
| Behandling                                                                  | det ikke er fylt u                                                                                     |                                                                                                    |                                                                    |               |                                                                  |                                               |                                 | OPPER                      | RICK    |
| Respondent<br>Behandlingstype<br>Navn<br>Aktivert<br>Startdato<br>Sluttdato | Pike Birkenes<br>Birkenes helsestasjon (0-5)<br>Birkenes helsestasjon (0-5)<br>Ja<br>24.02.2020, 10:06 | inituder alle typer v                                                                                                    | Alle statuser                                                      | ×             | Minedig<br>(+Leggti)                                             | *                                             | (Utvid alle) (sid samme         | n alle 🔲 🛑 Kompakt v       | visning |
| Fullført                                                                    | Ja                                                                                                    | C Stert: 2020-10-06 08:22                                                                                                    | 전 Ens: 2020-10-11 08:22<br>문다Context: 4 år                         | E SDC<br>yea  | Q-P2-4 - Strengths and Diffi<br>r olds                           | iculties Questionnaire and                    | l impact supplement for the pai | KARTLEGGING<br>ents of 2-4 | ~       |
| Kartlegginger                                                               | 5/25 >                                                                                                 | C Submitted by: Mor Birkenes                                                                                                    | B) SERVE: SUBMITTED                                                | RESPONDENT    | 020-10-06 08:22                                                  | 2 😨 Last modified: 2020-10-06 08:33<br>UNLOCK | DELETE                          |                            |         |
| Kartleggingsplaner                                                          | 16 >                                                                                                   | ଝ <sup>ଡ</sup> ି 4 år Birkenes - Foresat<br>Foresatte besvarer SDQ. ASQ og ASQ                                                                          | t 1<br>:SE (ASQ likke implementert)                                |               |                                                                  | () Start: 2020-10-06 08 22                    | (2) Respondent                  | PLAN                       |         |
| Legg til en kartlegging                                                     | >                                                                                                    | RI                                                                                                    | ESPONDENT                                                          | T             | TERMINATE                                                        |                                               | DELETE                          | KARTLEGGING                |         |
| Legg til kartleggingsplan                                                   | >                                                                                                    | Image: Start: 2020-10-06 08:23         Image: Start: modified: 2020-10-06 08:34           Submitted by: Mor Birkenes         Submitted by: Mor Birkenes | ⑦ End: 2020-10-11 08:23<br>⑦ Context: 4 &r<br>記, Status: SUBMITTED | E Sam         | ntykkeskjema foreldre<br>1020-10-06 08:23 🗇 Ene: 2020-10-11 08:2 | 3 🗇 Last modified: 2020-10-06 08:34           |                                 |                            | ~       |
| Roller                                                                      |                                                                                                    |                                                                                                    | (                                                                  | RIEPONDENT    | I                                                                | UNLOCK                                        | DELETE                          |                            |         |
| Barnet *                                                                    | 0                                                                                                    | (2) Start: 2020-10-14 09:00                                                                                                    | 💟 End: 2020-10-19 09:00                                            | E Hel         | sesykepleier-skjema                                              |                                               |                                 | KARTLEGGING                |         |
| Foresart 1                                                                  |                                                                                                    | Lett modified: 2020-10-11 12-16     Submitted by: none                                                                                                  | 💯 Context: 4 år<br>🖹 Status: UNOPENED                              | 🖾 Start: 2    | 520-10-14 09:00 🗹 End: 2020-10-19 09:0                           | 0 😰 Last modified: 2020-10 4 12:16            |                                 |                            | ^       |
| Mor Birkenes                                                                | q                                                                                                    | OPEN                                                                                                    |                                                                    | RESPONDENT    |                                                                  | LOCK                                          | DELETE                          |                            |         |
| Foresatt 2                                                                  |                                                                                                    | % <sup>G</sup> 4 år - Barnet<br>Helsesykepleter besvarer Helsesykep                                                                                     | leler-skjema i                                                     |               |                                                                  | () Start: 2020-10-14 09:00                    | (g) Respondent                  | PLAN                       |         |
| Far Birkenes                                                                | 9                                                                                                    | R                                                                                                    | ISPONDENT                                                          |               | TERMINATE                                                        |                                               | DELETE                          |                            |         |
| Barnehagelærer                                                              |                                                                                                    | (+Legg til)                                                                                                    |                                                                    |               |                                                                  |                                               |                                 |                            |         |
| Klas Klasson                                                                | ٩                                                                                                    | « SEPTEMBER 2020                                                                                                    |                                                                    |               |                                                                  |                                               |                                 | NOVEMBER 202               | 20 »    |

| k                                                   | (likk på «mappa» for å                     | å åpne skjemaet                                                                   |   |
|-----------------------------------------------------|--------------------------------------------|-----------------------------------------------------------------------------------|---|
| <b>₩</b> •                                          |                                            |                                                                                   | - |
| Respondent lillesøster Hansen Bruker-ID lillesøster | Sist innlogget Aldri Behandling Familiensh | us Vest - Kristiansand av type Familienshus Vest - Kristiansand med rollen Barnet |   |
| Kartleggingsinformasjon                             |                                            | Forfatter(journal)<br>Eirin Mølland Q                                             |   |
| Helsesykepleier-skjema                              |                                            |                                                                                   |   |
| Systemversjon:                                      | 1                                          |                                                                                   |   |
| Status                                              | ikke startet ennå                          | Tilgjengelige rapporter                                                           |   |
| Sist endret 2                                       | 2.05.2019, 15:40                           | Ingen rapporter                                                                   |   |
| Levert                                              | Aldri                                      |                                                                                   |   |
| Kontekst                                            |                                            | Vedlegg                                                                           |   |
| 4 år                                                |                                            | Ingen tilgjengelige vedlegg                                                       |   |
| Startdato                                           |                                            |                                                                                   |   |
| 22.05.2019 09:00                                    |                                            |                                                                                   |   |
| Sluttdato                                           |                                            |                                                                                   |   |
| 27.05.2019.09:00                                    |                                            |                                                                                   |   |

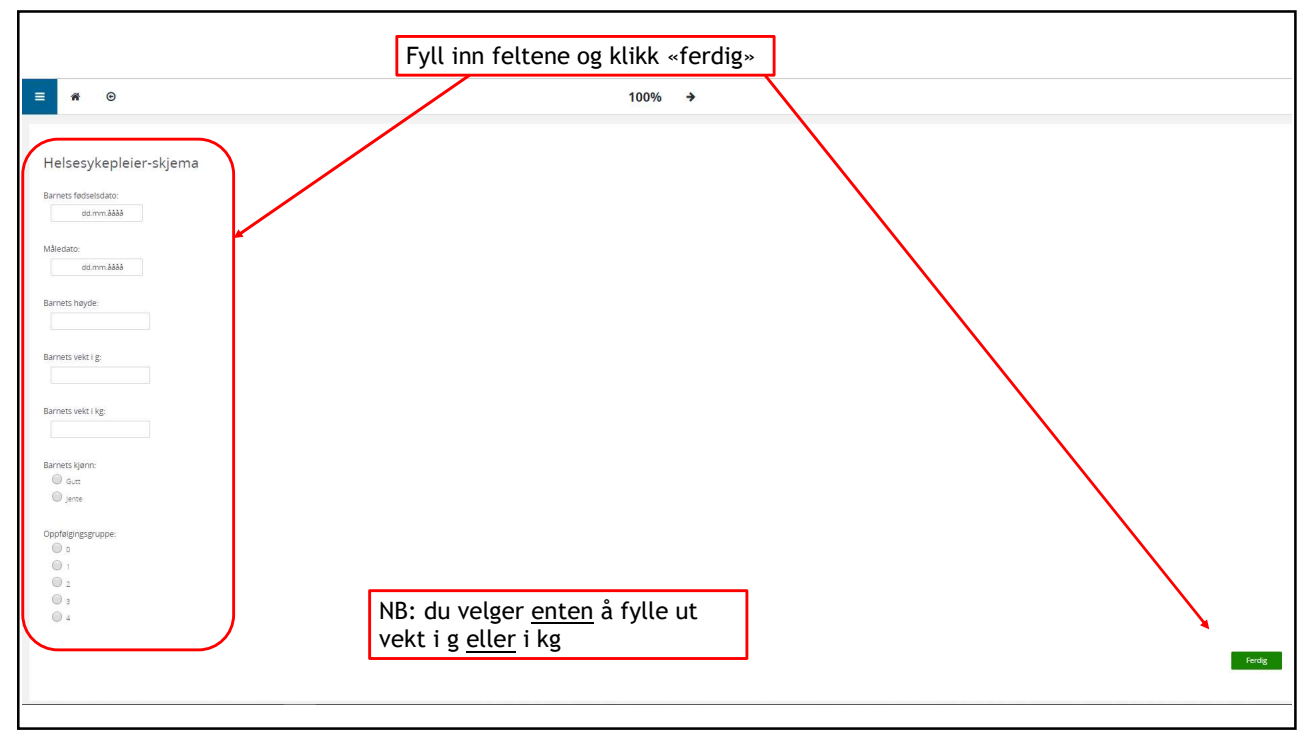

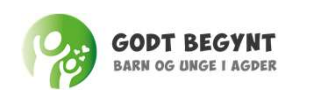

### Feilmeldinger spørsmål

- Brukernavnet er i bruk, men du kan ikke se respondenten.
  - Dette kan være fordi du ikke har tilgang til den aktuelle gruppen som respondenten er lagt i. Kontakt Eirin eller Thomas på telefon. Ikke send informasjon om navn/personnummer på mail eller SMS
- Dersom du har lagret feil i et personnummer/brukernavn:
  - Det er kun Eirin eller Thomas som kan korrigere dette. Ta kontakt på telefon.
  - Fremgangsmåten er at vi må slette personen det er gjort feil på skriv derfor ned brukernavnet. Du kan deretter legge inn personen med riktig fødselsnummer, men det er viktig at Eirin eller Thomas får beskjed slik at feil informasjonen blir slettet fra systemet.
- Feil staving av navn eller telefonnummer kan du endre ved å trykke på blyanten når du har oppe respondentkortet. Tilsvarnede kan telefonnummer legges til der hvor vi mangler dette.

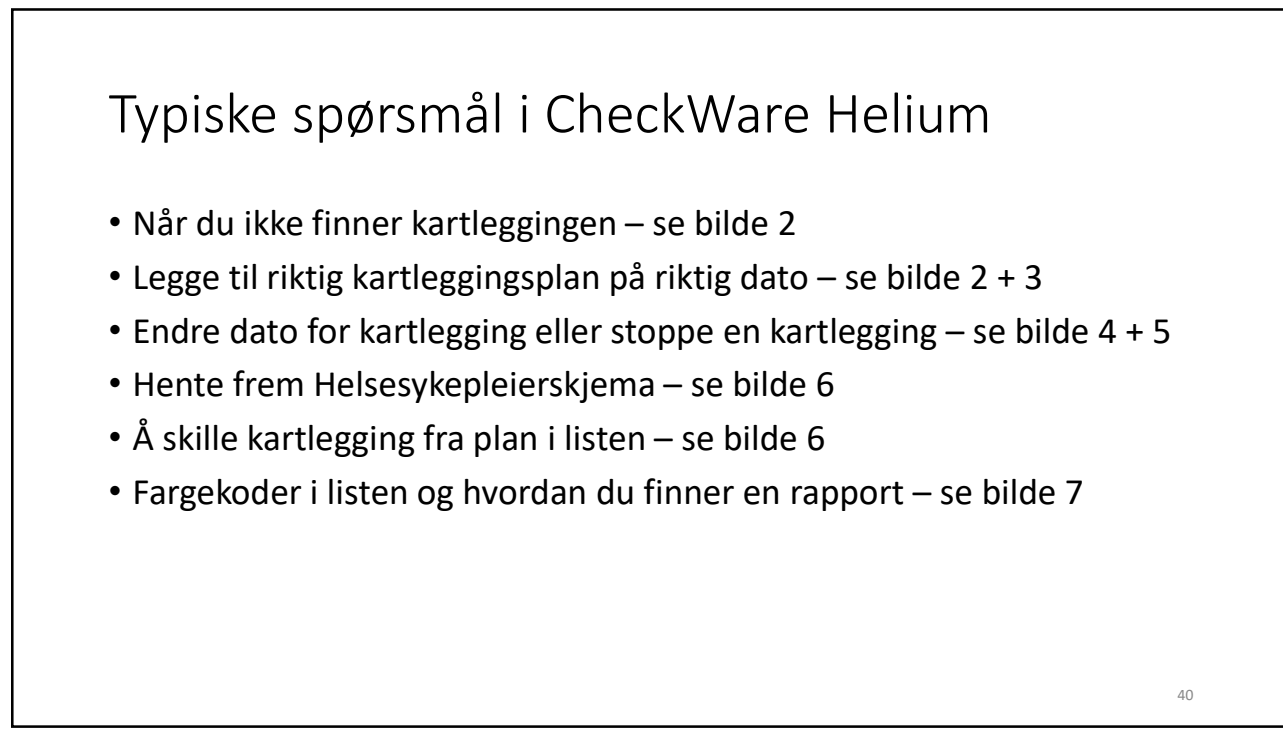

| E C C C C C C C C C C C C C C C C C C C | Vi anbefaler at du allti<br>«Årlig»<br>behandlingen. | d har visning på | 120 > <b>1. Klik</b> | k på «+Legg til»   | OPPFRSK<br>Slå sammen alle |
|-----------------------------------------|------------------------------------------------------|------------------|----------------------|--------------------|----------------------------|
| ≪2019                                   |                                                      |                  | Kartlegging<br>Plan  | 2. Klikk på «plan» | 2021 »                     |
| Behandlingsoversikt                     | Rollen innehos av :                                  | Beslutninger :   | Kartlegginger :      | Ovelser :          | Pakker :                   |
| Barnet *                                | Boy Vennesla                                         |                  | 0/1                  | 0/0                | 070                        |
| Foresatt 1                              | Mum Vennesla                                         |                  | 0/0                  | 0/0                | 070                        |

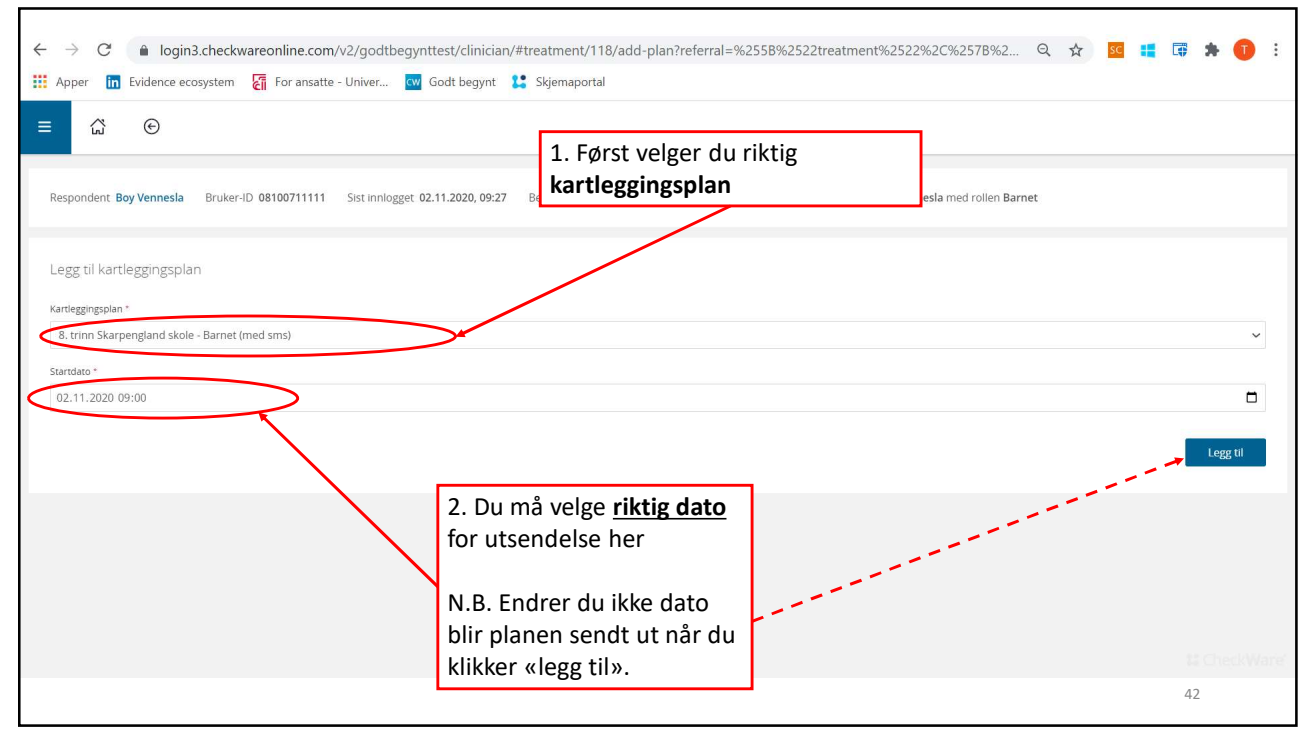

| G €                                            |                                                                          |                                                |                               |                                  |                               |                      |            | Ø                    |     |
|------------------------------------------------|--------------------------------------------------------------------------|------------------------------------------------|-------------------------------|----------------------------------|-------------------------------|----------------------|------------|----------------------|-----|
| enda                                           |                                                                          |                                                |                               |                                  | Klikk mitt i fe<br>endre dato | eltet for planen for | å          |                      |     |
| Inkluder alle typer                            | ×                                                                        | Alle statuser                                  | ~                             | < 2020 ><br>Ariig<br>(+Legg til) | ~                             | (Utvd alle) (sk sa   | immen alle | OPPFRI<br>Kompakt vi | SK  |
| NOV. 이 양국 8. trinn Skar<br>Barnet besvarer SDQ | rpengland skole - Barnet<br>KIDSCREEN 27, SCAS og samtykke<br>RESPONDENT | : (med sms)<br>Helsesykepleier skal besvare He | isesykepleier-skjema          | TERMINATE                        | Start: 2020-11-03 09:00       | Respondent:          |            | PLAN                 | ~   |
| (+ Legg til)<br>« 2019                         |                                                                          |                                                |                               |                                  |                               |                      |            | 202                  | 1 ≫ |
|                                                |                                                                          |                                                | Klikk <b>«Te</b><br>planer so | erminate» for<br>om ikke skal s  | å stoppe<br>endes ut          |                      |            |                      |     |

| → C   login3.checkwareonline.com/v2/godtbegynttest/clinician/#plar                                                                                                    | instance/233                |                                                                        |                              |                                                                        | Q             | *           | SC 🚦           |                | *           | 0 |
|----------------------------------------------------------------------------------------------------|-----------------------------|------------------------------------------------------------------------|------------------------------|------------------------------------------------------------------------|---------------|-------------|----------------|----------------|-------------|---|
| Apper 🛅 Evidence ecosystem 🛃 For ansatte - Univer 🚾 Godt begynt 😫 Sk                                                                                                    | emaportal                   |                                                                        |                              |                                                                        |               |             |                |                |             |   |
| ≡ ☆ ⊙                                                                                                    |                             |                                                                        |                              |                                                                        |               |             |                |                |             | Đ |
| Respondent Boy Vennesia Bruker-ID 08100711111 Sist innlogget 02.11.2020, 09:27 Beh                                                                                        | ndling Skarpenglan          | d skole - Vennesla av type S                                           | ikarpengland skole -         | Vennesla med rollen Ba                                                 | arnet         |             |                |                |             |   |
| Kartleggingsplan 8. trinn Skarpengland skole - Barnet (med sms) Status ikke startet Startdat                                                                              | 03.11.2020 09:00            |                                                                        |                              |                                                                        |               |             |                |                |             |   |
| Forfatter(journal)                                                                                                    | Î                           |                                                                        |                              |                                                                        |               |             |                |                |             |   |
| Per Christer Thomas Westergren Oppdater til dato/klokke                                                                                                    | riktig<br>slett her         |                                                                        |                              |                                                                        |               |             |                |                |             | Q |
| Forhåndsvisning                                                                                                    |                             |                                                                        |                              |                                                                        |               |             |                |                |             |   |
|                                                                                                    |                             | _                                                                      | _                            |                                                                        |               |             |                |                |             | * |
| SMS nye kantegginger (Barnel)<br>B hmil B hmil BOD-S11-17 - Strengths and Diffcultes Questionnaire and impact supplement for self-co<br>Role Barnel<br>(Konteast 3, trim) | upletion by 11-17 year olds | KIDSCREEN-27 Child and Adol<br>[Rolle: Barnet]<br>[Kontekst: 8. trinn] | escent Version 8 to 18 Years | SCAS-C-8 Adolescent - Spenc<br>[Rolle: Barnet]<br>[Kontekst: 8. trinn] | ce Children's | Anxiety Sca | le - Child Rej | oort - Brief V | ersion (Ado | 4 |
|                                                                                                    |                             |                                                                        |                              |                                                                        |               |             |                | 4              | 4           |   |

| ← → C                                                             | t <b>heckwareonline.com</b> /v2/godtbegynttest<br>Istem 🛛 🕅 For ansatte - Univer 🚾 God                                                                 | /clinician/#treatment/118<br>begynt <b>1:</b> Skjemaportal | /                                                                                                    |                                                                                                    | Q 🏠 🚾 🖁                       | • • • •    |
|-------------------------------------------------------------------|----------------------------------------------------------------------------------------------------|------------------------------------------------------------|----------------------------------------------------------------------------------------------------|----------------------------------------------------------------------------------------------------|-------------------------------|------------|
| Agentua                                                           | ~ Alle statuser                                                                                                    | v                                                          | < 2020 ><br>Artig ~<br>(+Legg til)                                                                                                    | ]                                                                                                    | (Utvid alle) (slå sammen alle | OPPFRISK   |
| For å fylle ut<br>Helsesykeplei<br>«OPEN»                         | erskjema – klikk<br><sup>00</sup> Fre 200-11-07 0500<br><sup>11</sup> Oater<br><sup>10</sup> Consect & strine<br><sup>10</sup> Stehet UNOFENED<br>OPEN | RESPONDENT<br>RESPONDENT<br>RESPONDENT<br>RESPONDENT       | Adolescent - Spence Chili<br>Cases Tel Advise Tel Advise | dren's Anxiety Scale - Child Report -<br>Lux medilei 2020-11-02 1615<br>du se hva som er en<br>pørreskjema) og<br>laner<br>lan) | Brief Version (Adolescent)    | ARTLEGGING |
| 8 <sup>eg</sup> 8. trinn Ska<br>Barnet besvarer SD<br>(+Legg til) | arpengland skole - Barnet (med sms)<br>Q, KIDSCREEN 27, SCAS og samtykke Helsesykepleler skal bes<br><b>respondent</b>                                 | vare Helsesykepleier-skjema<br>I                           | TERMINATE                                                                                                    | Start: 2020-11-02 09:00                                                                                                    | (2) Respondent:<br>DELETE     | PLAN A     |
| « 2019                                                            | Stopp en kartlagging;                                                                                                    | klikk «terminat                                            | e»                                                                                                    |                                                                                                    |                               | 45 2021 »  |

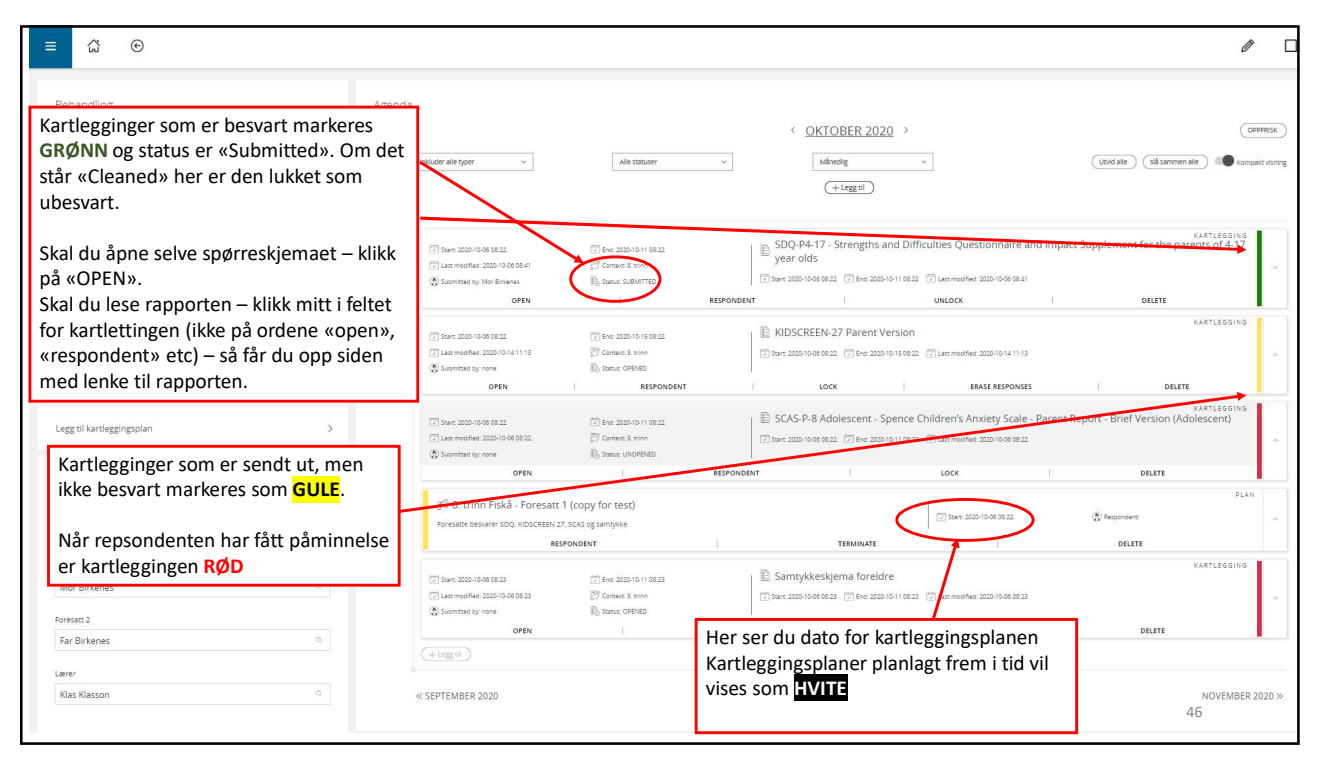